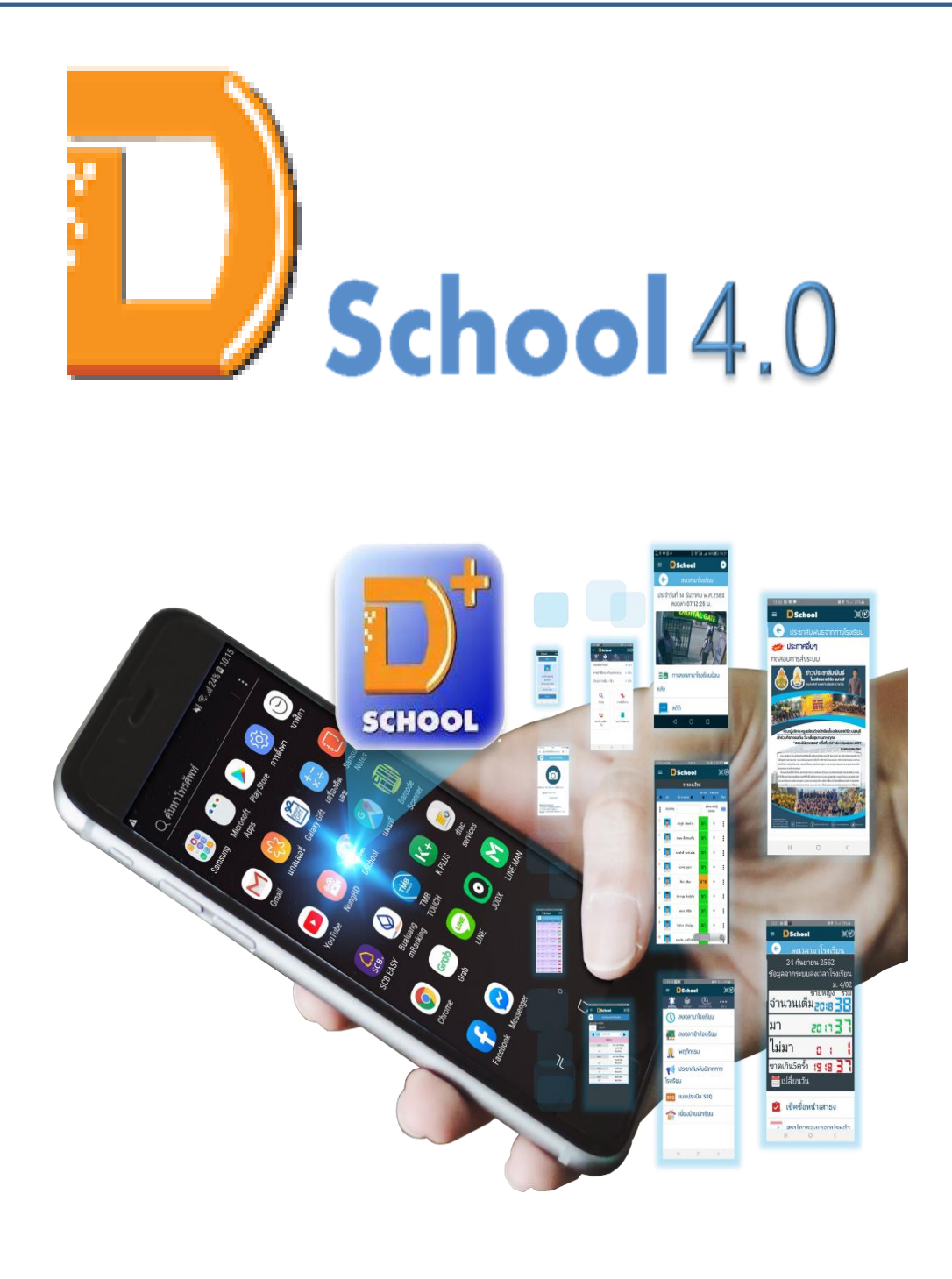

คู่มือการใช้งาน (User Guide)

### บทนำ

นวัตกรรมดิจิทัลสกูลกรบวงจร ยกระดับคุณภาพการศึกษาอย่างยังยืน พัฒนานักเรียนสู่ยุก 4.0 อย่าง บูรณาการ การเชื่อมโยงโรงเรียนและบ้านเป็น Learning Space ร่วมกันดูแลพัฒนานักเรียนเป็น รายบุคกลสร้างประสบการณ์ ทักษะและการเรียนรู้แบบ Active Learning มิติใหม่ การจัดการ ห้องเรียน การเรียนการสอนทุกที่ ทุกเวลา สร้างสรรค์ห้องสมุดเป็นแหล่งเรียนรู้ทันโลกทันสมัยด้วยการ หลวมรวมเทกโนโลยีดิจิทัล พร้อมส่งข้อกวามพร้อมถ่ายภาพไปยังแอพมือถือ นักเรียน ผู้ปกกรอง คุณกรู และผู้บริหาร ซึ่งจะได้รับรายงานทันทีแบบออนไลน์ เชื่อมโยงเข้าระบบงานต่างๆ

## ประโยชน์และสิ่งที่สถานศึกษาจะได้รับ

- 1. ดูแลนักเรียนรายบุคคลอย่างทั่วถึง และพัฒนานักเรียนให้มีศักยภาพสูงสุด
- ผู้ปกครองได้รับความพึ่งพอใจสูงสุดและมีส่วนร่วมในการดูแลนักเรียนร่วมกับ สถานศึกษา
- 3. ช่วยครูในการดูแลนักเรียนรายบุคคลได้อย่างทั่วถึง
- 4. ส่งเสริมภาพลักษณ์โรงเรียน ให้ทันสมัยด้วยดิจิตอลเทคโนโลยี

นักเรียนมีความสุข นักเรียนได้รับการดูแลพัฒนาให้สำเร็จสูงสุดตามศักยภาพ

**ครูมีความสุข**คุณภาพครูสูงขึ้น

พ่อแม่ผู้ปกครองมีความสุข ได้ร่วมดูแลบุตรหลานได้อย่างใกล้ชิด

สังคมมีความสุข ครอบครัวเป็นสุข เยาวชนเป็นคนดี มีความสามารถ

# สารบัญ

| สารบัญ                     |   |
|----------------------------|---|
| บทนำ                       |   |
| วัตถุประสงค์และประโยชน์    |   |
| การคาวน์โหลด Dschool App   |   |
| หน้าหลักของ Dschool App7   |   |
| การเริ่มใช้งาน Dschool App |   |
| การตั้งค่า8                |   |
| การแจ้งเตือน               |   |
| การลงเวลามาเรียน16         |   |
| พฤติกรรมนักเรียน24         | ł |
| การประเมิน SDQ2'           | 7 |
| ตารางสอน                   | 2 |
| ศูนย์อาหาร                 | 5 |
| ้-<br>ประชาสัมพันธ์4       | 4 |
| สารสนเทศนักเรียน4          | 6 |

### การดาวน์โหลด Dschool App

วิธีการคาวน์โหลด Dschool Application ผ่านทางโทรศัพท์มือถือของผู้ใช้งาน และการ ลงทะเบียนตามสถานะของผู้ใช้งาน มีขั้นตอนคังต่อไปนี้

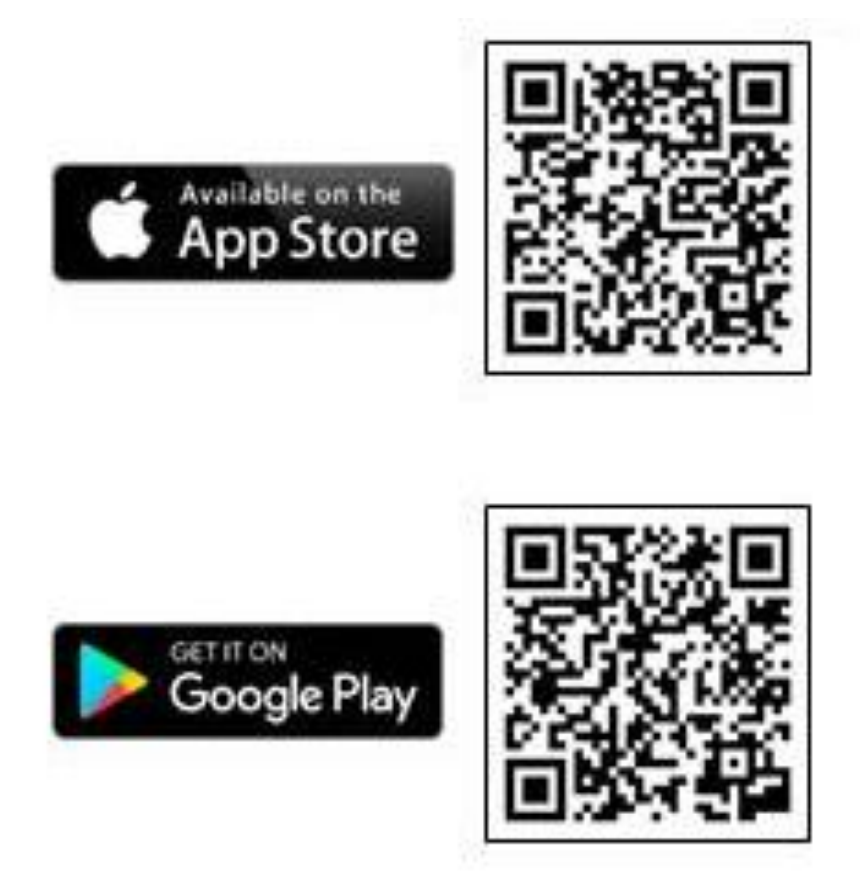

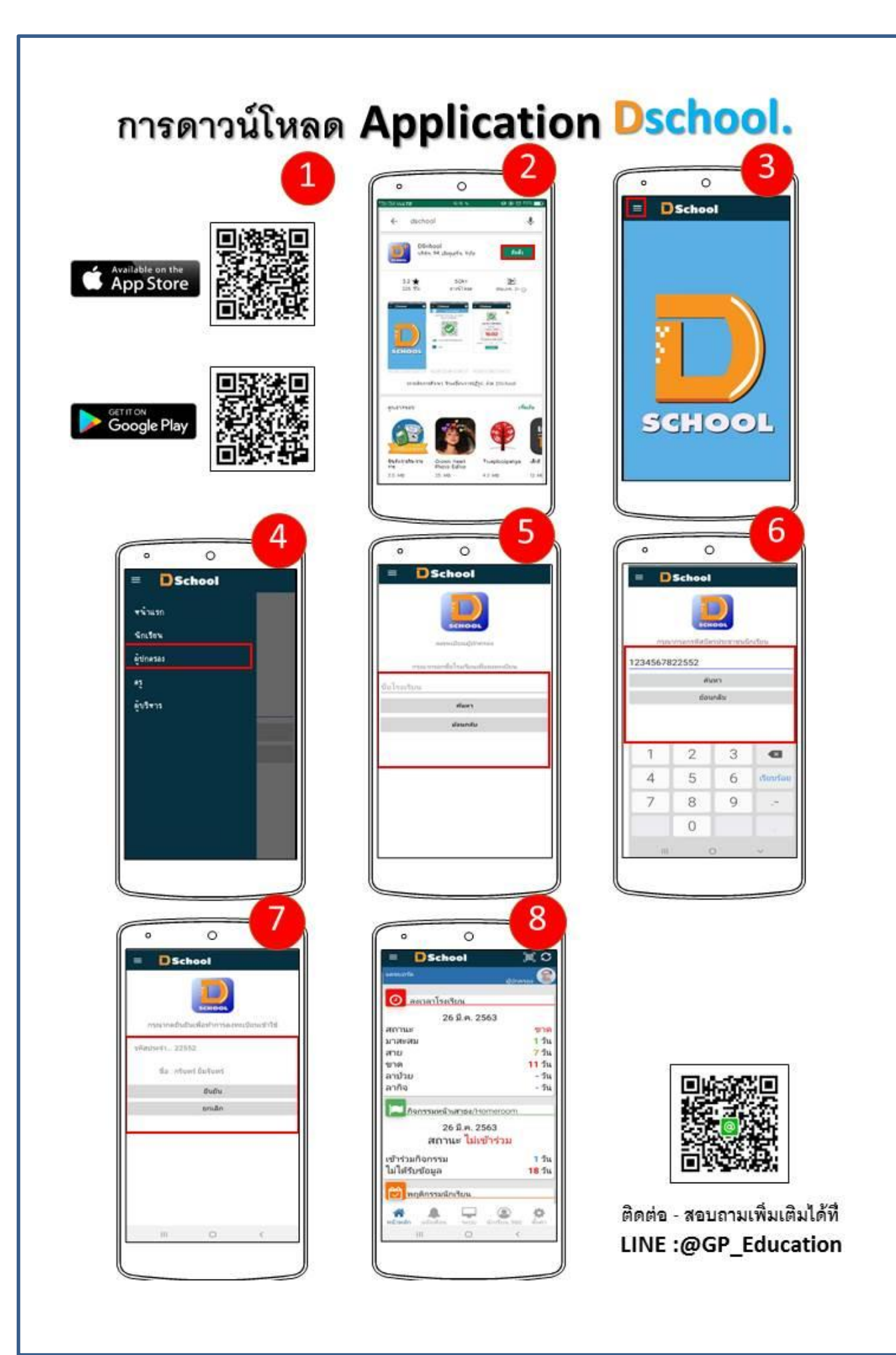

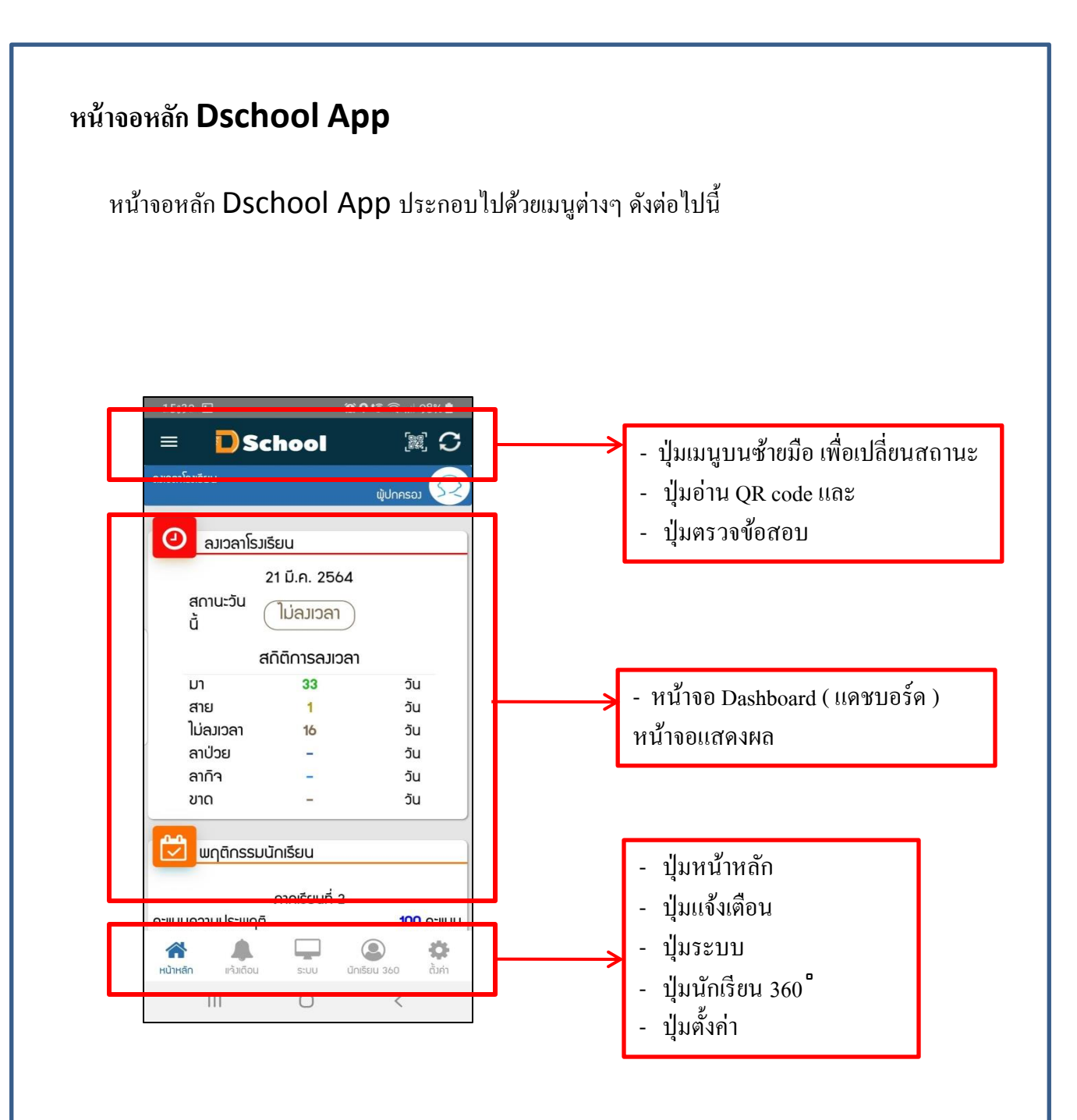

เมนูการตั้งก่า Dschool App ประกอบไปด้วยเมนูต่างๆ ดังต่อไปนี้

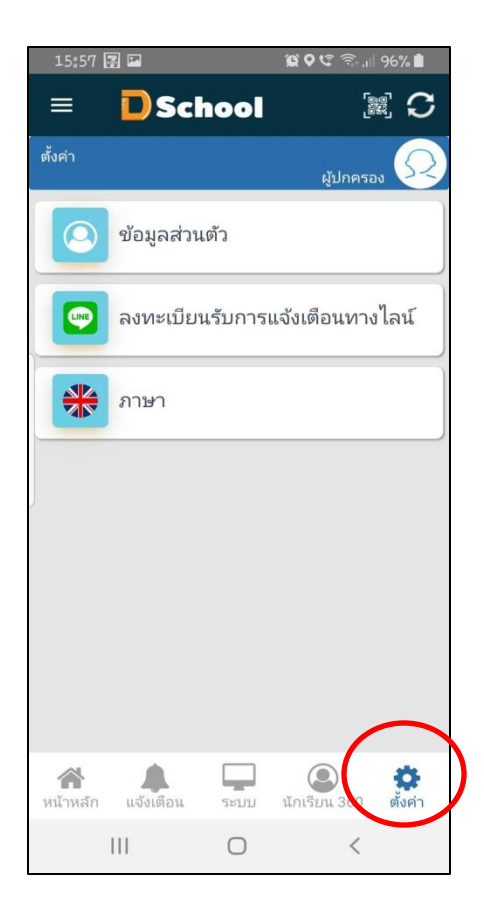

เมนูการตั้งค่า Dschool App ประกอบไปด้วยเมนู ข้อมูลส่วนตัว

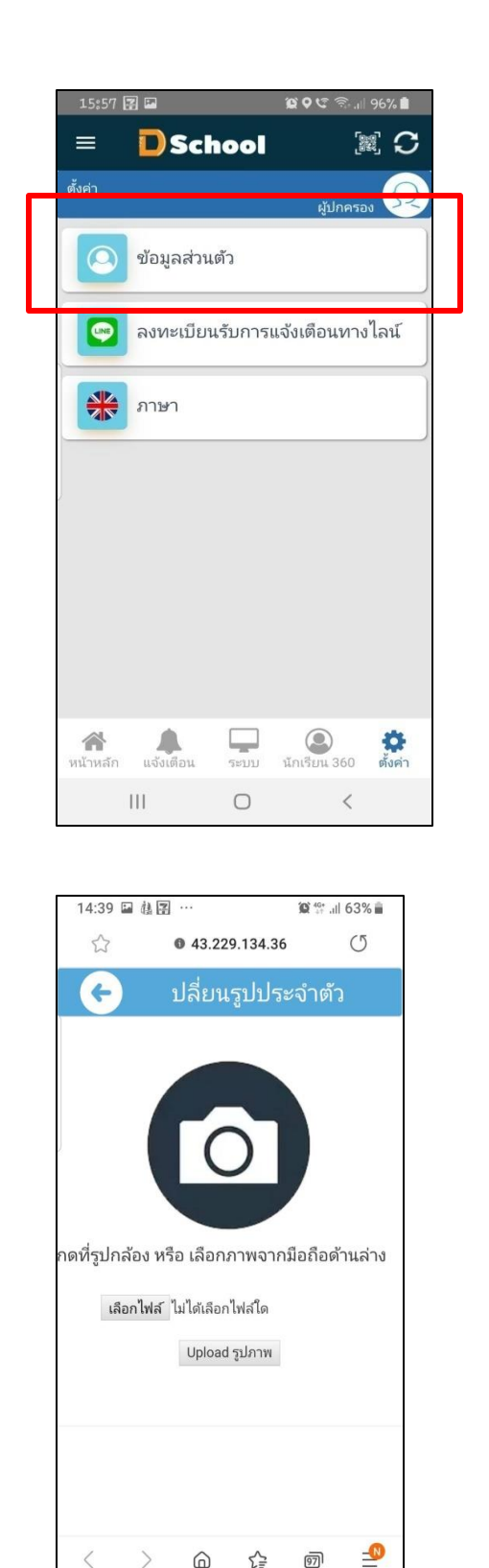

₹₽

6

0

Ш

97

<

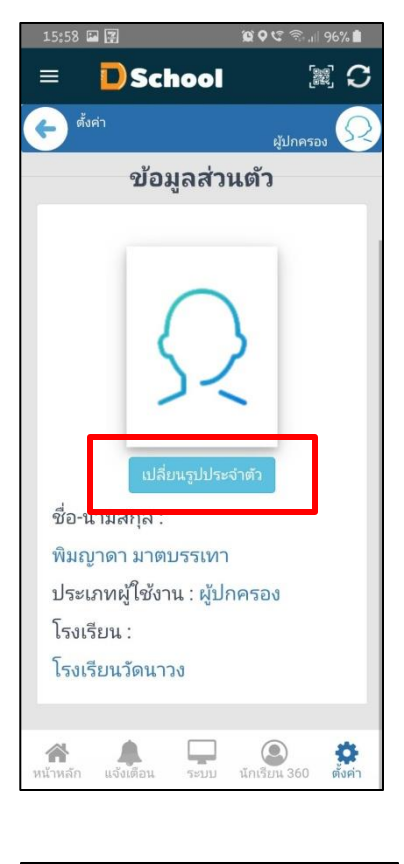

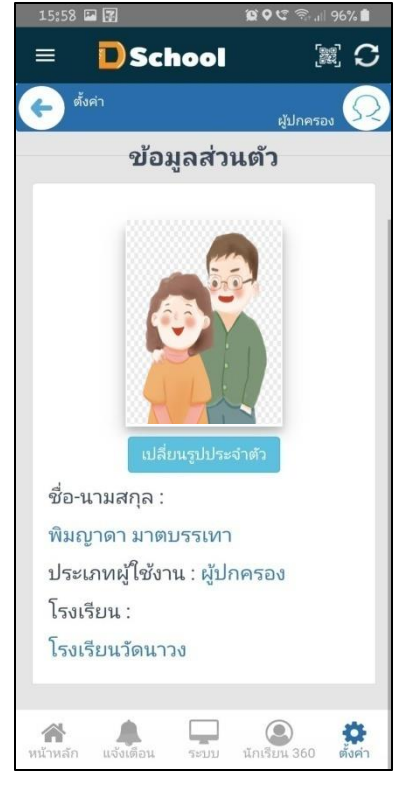

เมนูการตั้งค่า Dschool App ประกอบไปด้วยเมนู ลงทะเบียนรับการแจ้งเตือนทางไลน์

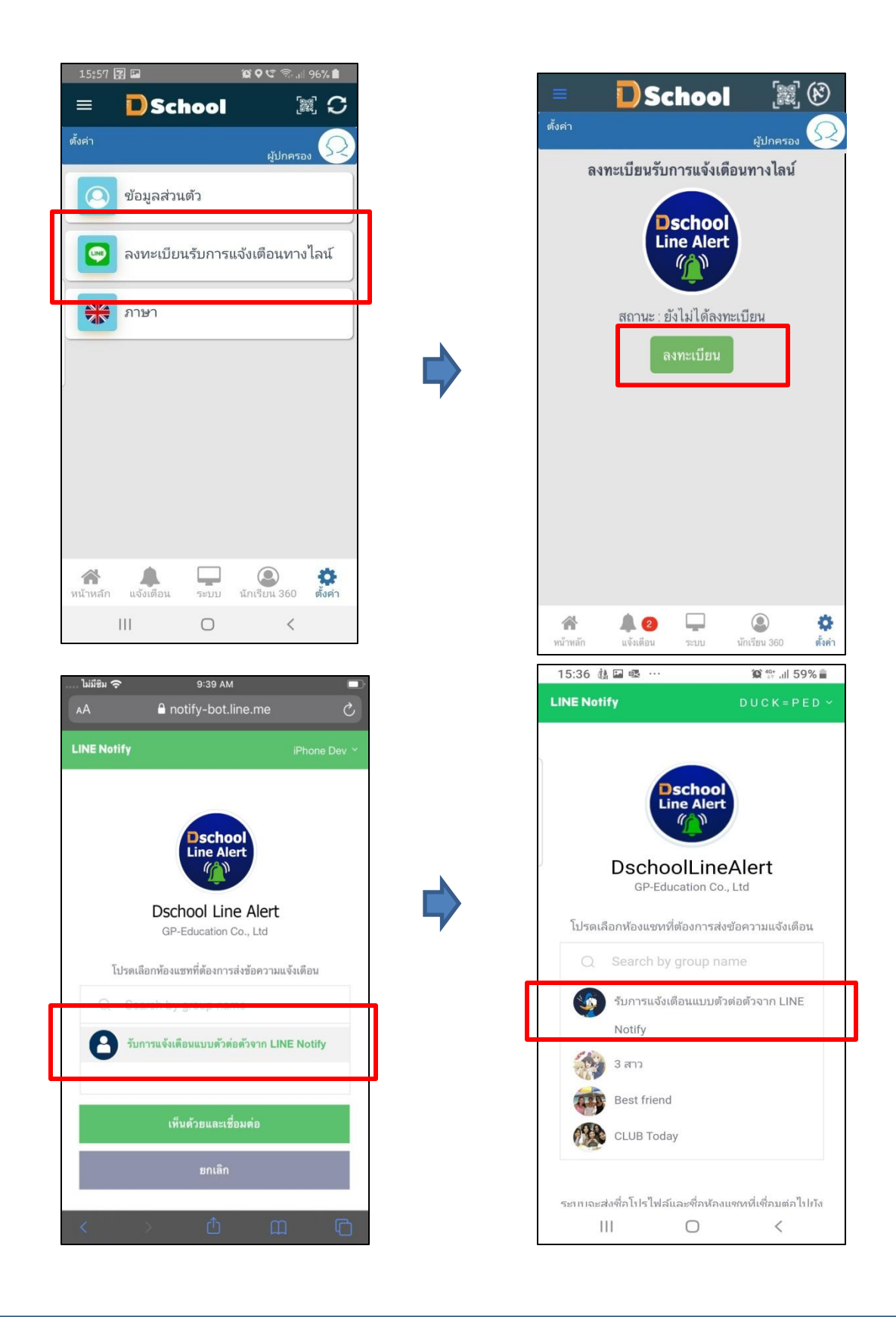

เมนูการตั้งค่า Dschool App ประกอบไปด้วยเมนู **ลงทะเบียนรับการแจ้งเดือนทางไลน์** 

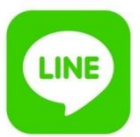

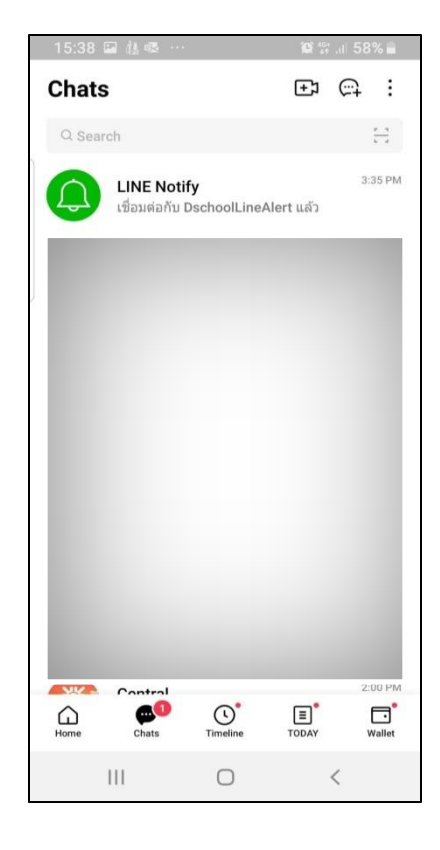

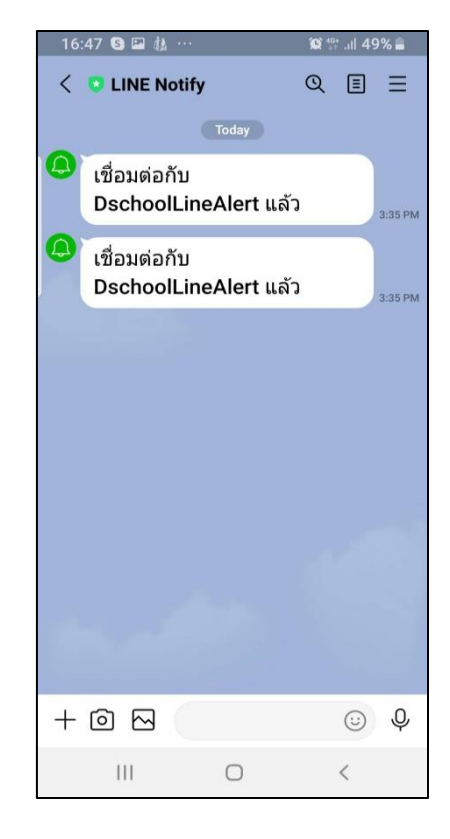

เมนูการตั้งค่า Dschool App ประกอบไปด้วยเมนู เปลี่ยนภาษา

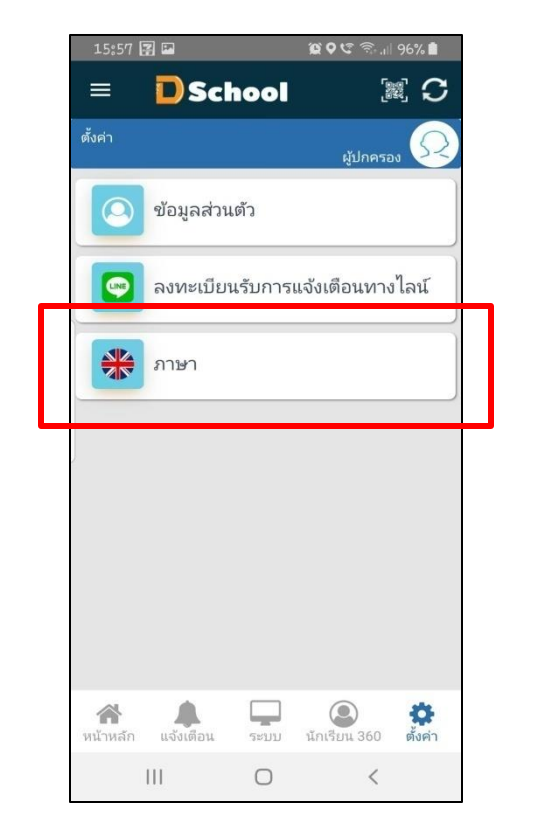

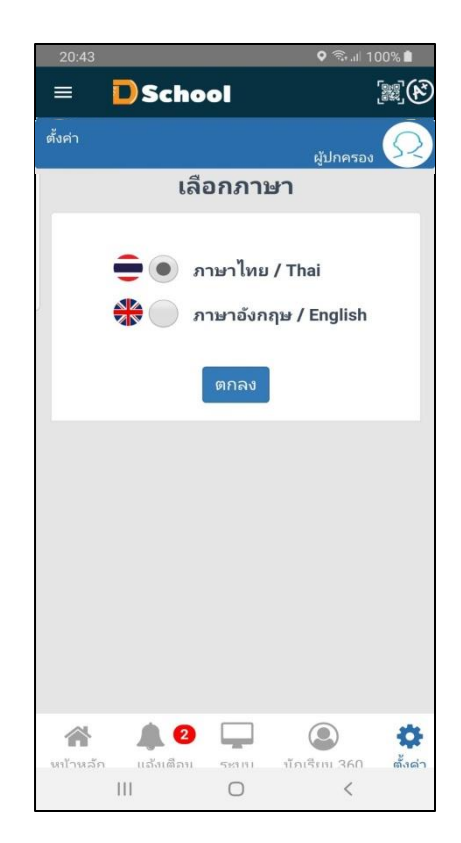

### เมนูการแจ้งเตือน Dschool App

#### การแจ้งเตือนใน Dschool App ทุกระบบใน Dschool App

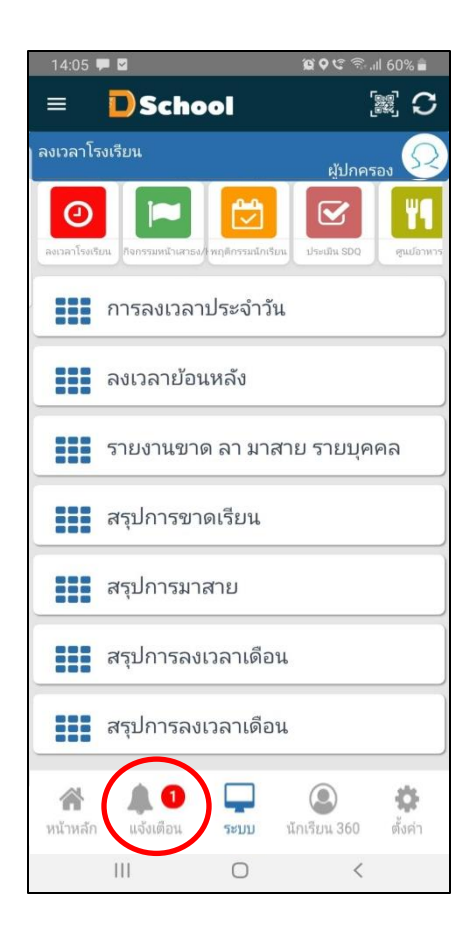

#### เมนูการแจ้งเตือน Dschool App

การแจ้งเตือนใน Dschool App ทุกระบบใน Dschool App

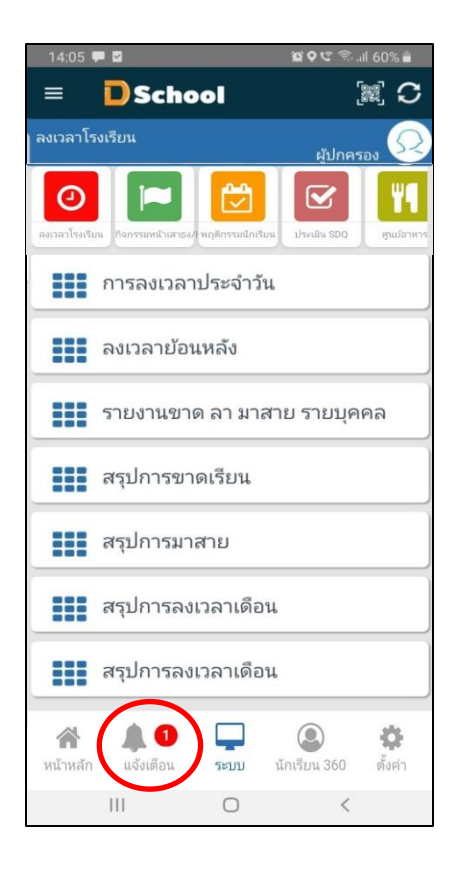

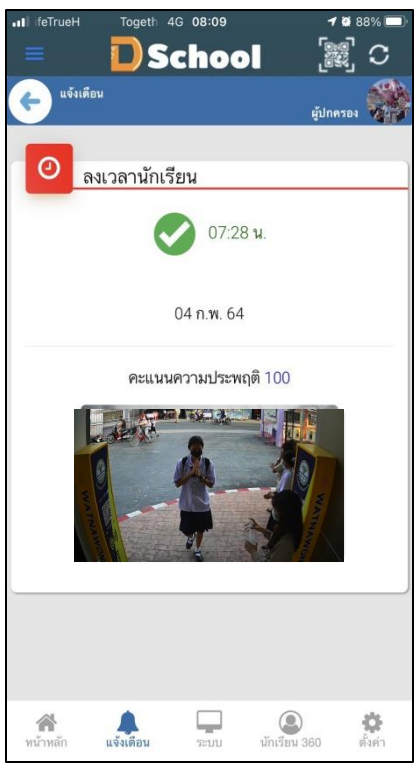

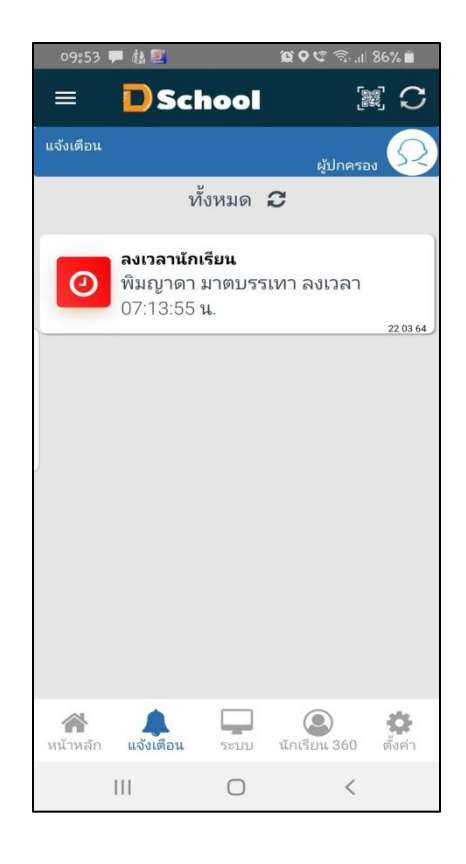

### ເນນູ sະບບ Dschool App

เมนูระบบ Dschool App ประกอบไปด้วยเมนูต่างๆ ดังต่อไปนี้

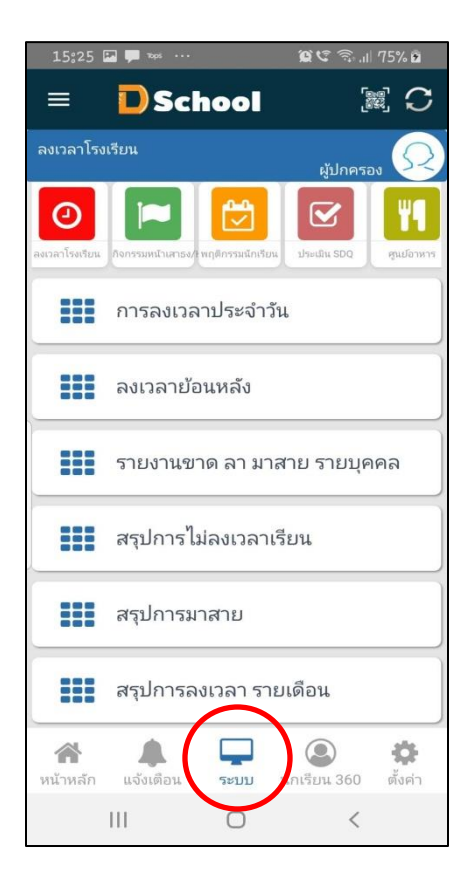

 การลงเวลามาโรงเรียน ประกอบด้วย เมนู การลงเวลาประจำวัน ลงเวลาย้อนหลัง รายงานการขาด ลา มาสาย รายบุคคล สรุปการขาดเรียน สรุปการมาสาย สรุปการลงเวลา รายเดือน

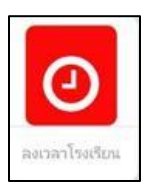

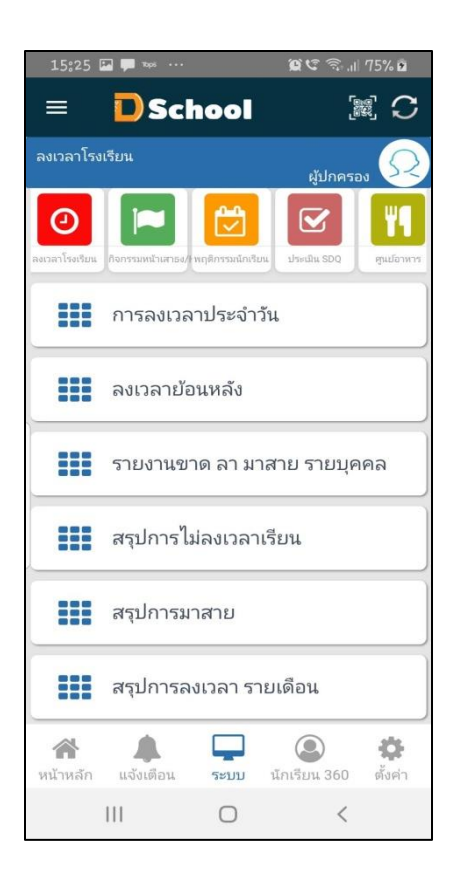

1.1 การลงเวลาประจำวัน ผู้ปกครองสามารถ ดูการมาโรงเรียนของนักเรียน เป็น real time

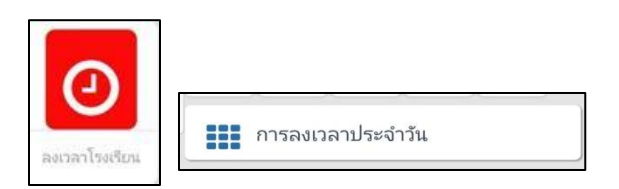

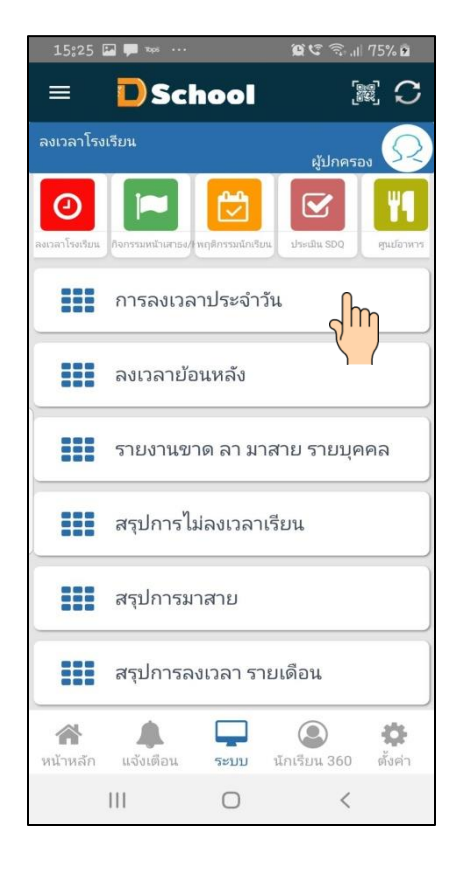

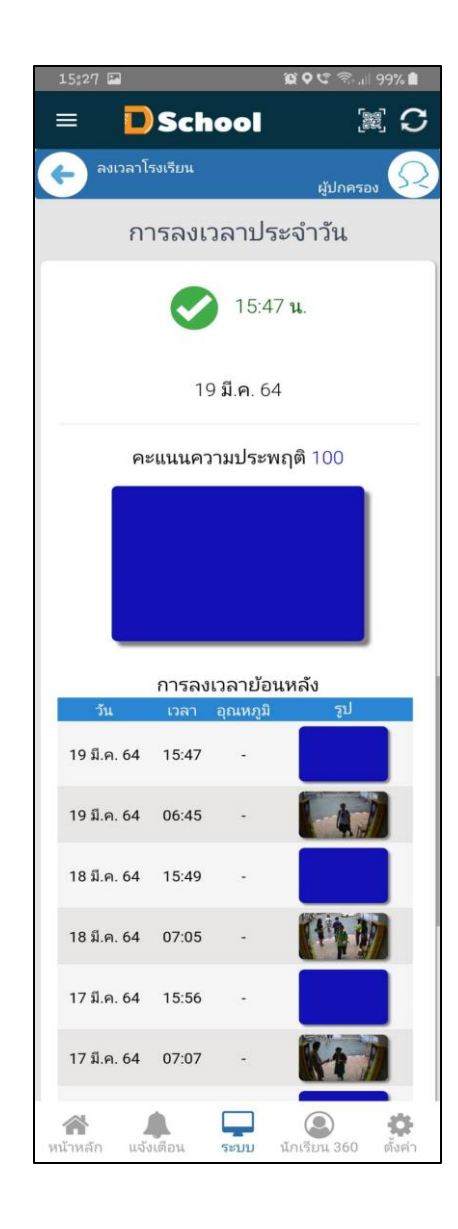

#### 1.2 การลงเวลาย้อนหลัง ผู้ปกครองสามารถการมาโรงเรียนย้อนหลังของนักเรียนได้

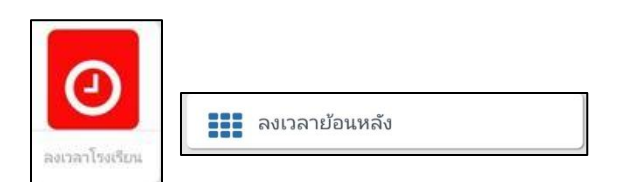

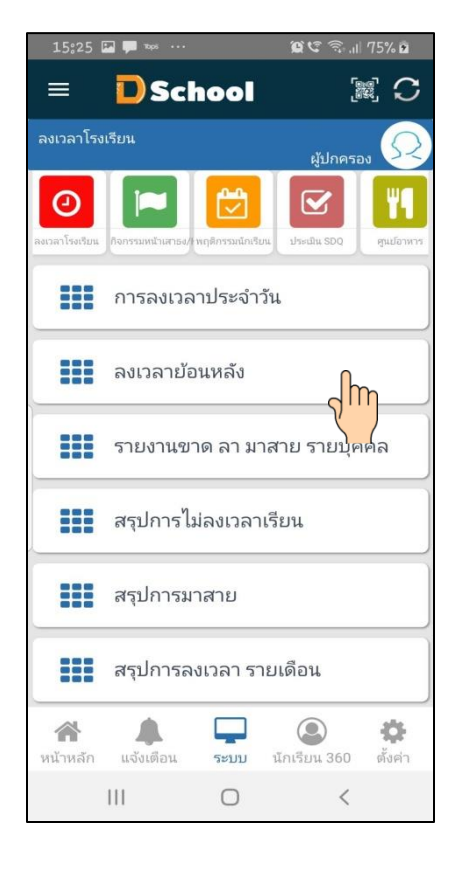

| 15:29 📟       |              |                   | ରୁ ଚର        | .iil 99% 🗎   |
|---------------|--------------|-------------------|--------------|--------------|
| = D           | Sch          | ool               |              | (m) C        |
| 🔶 ลงเวลาโร    | รงเรียน      |                   | ผู้ปกค       | 500 📿        |
|               | ລູເວລ        | าย้อเ             | เหลัง        |              |
| วัน           | เวลา         |                   | รูป          |              |
| 19 มี.ค. 64   | 15:47        |                   |              |              |
| 19 มี.ค. 64   | 06:45        |                   | 4            |              |
| 18 มี.ค. 64   | 15:49        |                   |              |              |
| 18 มี.ค. 64   | 07:05        |                   | 柳            |              |
| 17 มี.ค. 64   | 15:56        |                   |              |              |
| หน้าหลัก แจ้ง | <b>โ</b> ตอน | <b>ຊຸ</b><br>ຈະນນ | นักเรียน 360 | 🔅<br>ตั้งค่า |
|               |              | 0                 | <            |              |

 รายงานขาด ลา มาสาย รายบุคคล ผู้ปกครองสามารถดูประวัติการขาด ลา มาสายของนักเรียน ในปกครองได้

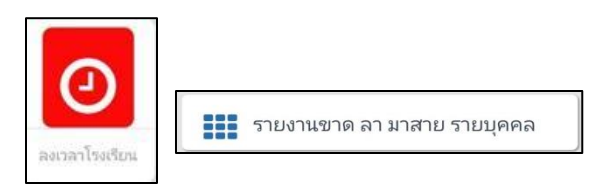

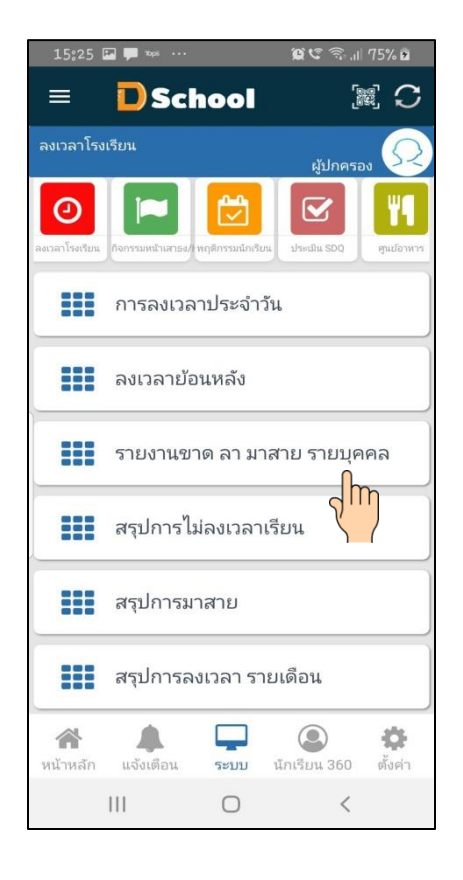

| 15:29 🖬                                                                                                    |               | ଅୁ ତ ଓ ଲିଲା                     | 99% 🗎           |
|----------------------------------------------------------------------------------------------------|---------------|---------------------------------|-----------------|
|                                                                                                    | ichool        | r.                              | C (             |
| ຈມເວລາໂຣມເຮັຍເ                                                                                                    | u             | ผู้ปกคระ                        | au 📿            |
| รายมานขา                                                                                                    | າດ ລາ ມາສ     | าย รายบุค                       | คล              |
| ſ                                                                                                    | าาคเรียนที่ 2 | C                               |                 |
| มา                                                                                                    | 33            | วัน                             |                 |
| สาย                                                                                                    | 1             | วัน                             |                 |
| ໄມ່ລາເວລາ                                                                                                    | 16            | วัน                             |                 |
| <u></u> ลາປ່ວຍ                                                                                                    | -             | วัน                             |                 |
| ลากิจ                                                                                                    | -             | ้ วัน                           |                 |
| ขาด                                                                                                    | -             | ) วัน                           |                 |
|                                                                                                    |               | ข้อมูลทั้งหเ                    | มด 50 วัน       |
| วันที่                                                                                                    |               | สถานะ                           |                 |
| 21 มี.ค. 6                                                                                                    | 4             | ໃນ່ລາເວລາ                       |                 |
| 20 มี.ค. 6                                                                                                    | 54            | ່ ໄມ່ສາເວລາ                     | }               |
| 19 มี.ค. 6                                                                                                    | 4             | ហ                               |                 |
| 18 มี.ค. 6                                                                                                    | 4             | տ                               |                 |
| 17 มี.ค. 6                                                                                                    | 4             | տ                               |                 |
| 16 มี.ค. 6                                                                                                    | 4             | տ                               |                 |
| 15 มี.ค. 6                                                                                                    | 4             | มา                              |                 |
| 12 มี.ค. 6                                                                                                    | 4             | տ                               |                 |
| 11 มี.ค. 6                                                                                                    | 4             | տ                               |                 |
| 10 มี.ค. 6                                                                                                    | 4             | un                              |                 |
| 09 มี.ค. 6                                                                                                    | 54            | มา                              |                 |
| <ul> <li>สำนักสะคายสาราช สำนักสะคายสาราช ส<br/>สาราช สำนักสะคายสาราช สำนักสะคายสาราช สำนักสะคายสาราช สำนักสะคายสาราช สำนักสะคายสาราช สำนักสะคายสาราช สำนักสะคา<br/>สาราช สำนักสะคายสาราช สำนักสะคายสาราช สำนักสะคายสาราช สำนักสะคายสาราช สำนักสะคายสาราช สำนักสะคายสาราช สำนักสะคา<br/>สาราช สำนักสะคายสาราช สำนักสะคายสาราช สาราช สาราช สาราช สาราช สาราช สาราช สาราช สาราช สาราช สาราช สาราช สาราช ส<br/>สาราช สาราช สาราช สาราช สาราช สาราช สาราช สาราช สาราช สาราช<br/>สาราช สาราช สาราช สาราช สาราช สาราช สาราช สาราช สาราช สาราช สาราช สาราช สาราช สาราช<br/>สาราช สาราช สาราช สาราช สาราช สาราช สาราช สาราช สาราช สาราช สาราช สาราช สาราช สาราช สาราช สาราช<br/>สาราช สาราช สาราช สาราช สาราช สาราช สาราช<br/>สาราช สาราช สาราช สาราช สาราช สาราช สาราช สาราช สาราช สาราช<br/>สาราช สาราช สาราช สาราช สาราช สาราช สาราช<br/>สาราช สาราช สาราช สาราช สาราช สาราช สาราช สาราช สาราช สาราช สาราช สาราช สาราช สาราช สารา<br/>สาราช สาราช สาราช สาราช สาราช สาราช สาราช สาราช สาราช สาราช สาราช<br/>สาราช สาราช สาราช สาราช สาราช สาราช สาราช สาราช สาราช สาราช สาราช สาราช สาราช สาราช<br/>สารา<br/>สาราช สาราช สาราช สาราช สาราช สาราช สาราช สาราช สาราช สาราช สาราช สาราช สาราช สาราช สาราช สาราช สาราช สาราช<br/>สารา<br/>สาราช สาราช สาราช สาราช สาราช สาราช สาราช สาราช สาราช สาราช สาราช สาราช สาราช สาราช สาราช สาราช สาราช สาราช<br/>สาราช สาราช สาราช สาราช ส<br/>าราช สาราช สาราช สาราช สาราช สาราช สาราช สาราช สาราช สาราช สาราช สาราช สาราช สาราช</li></ul> | u s:00        | <b>1.</b><br>()<br>นักเรียน 360 | <b>ເ</b> ີ້ນຄ່າ |

1.4 สรุปการขาดเรียน ผู้ปกครองสามารถดูการไม่ลงเวลาของนักเรียนได้

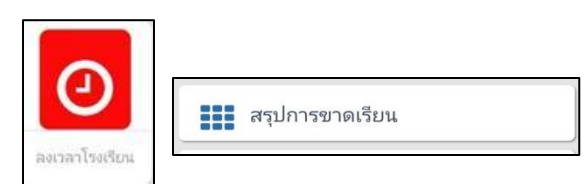

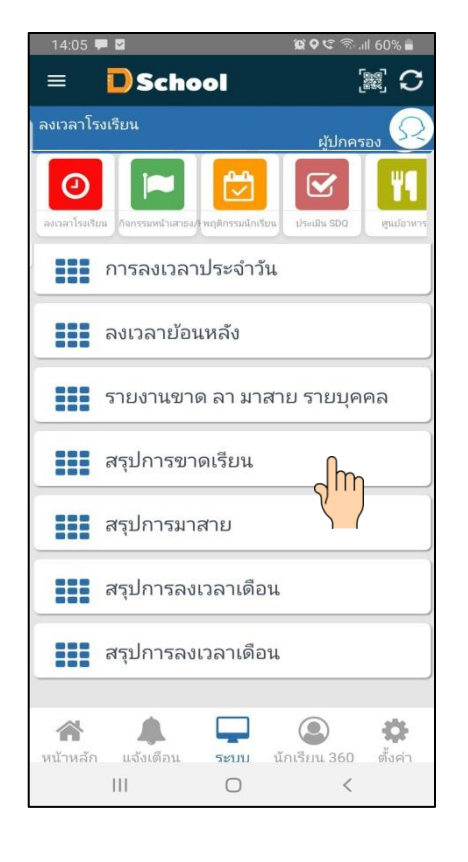

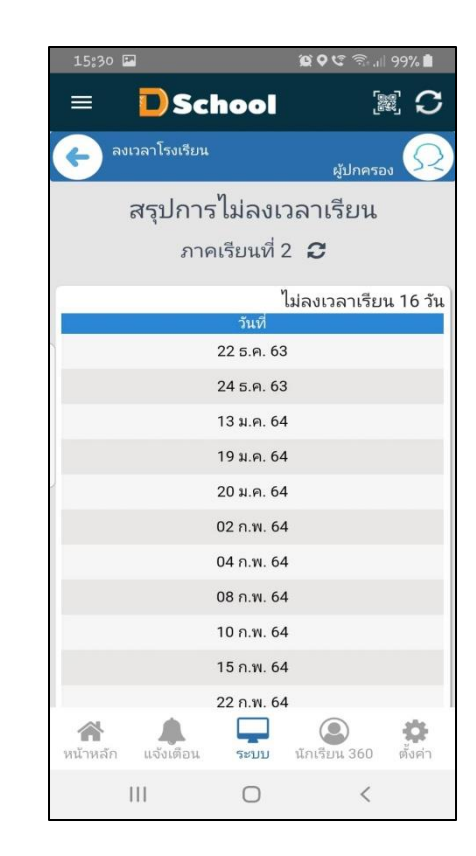

1.5 สรุปการมาสาย ผู้ปกครองสามารถดูการมาสายของนักเรียนได้

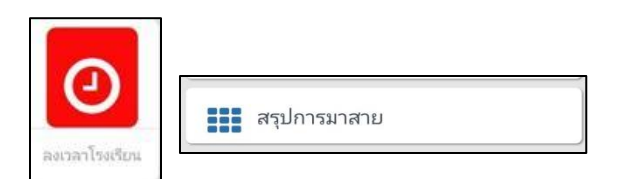

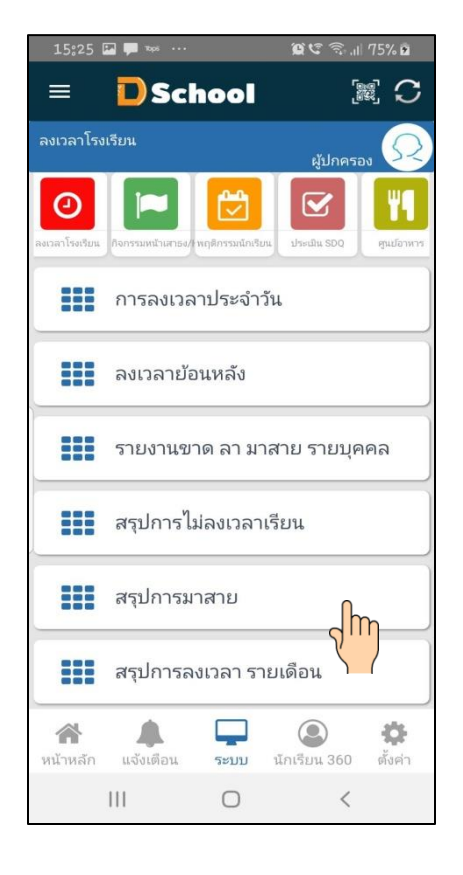

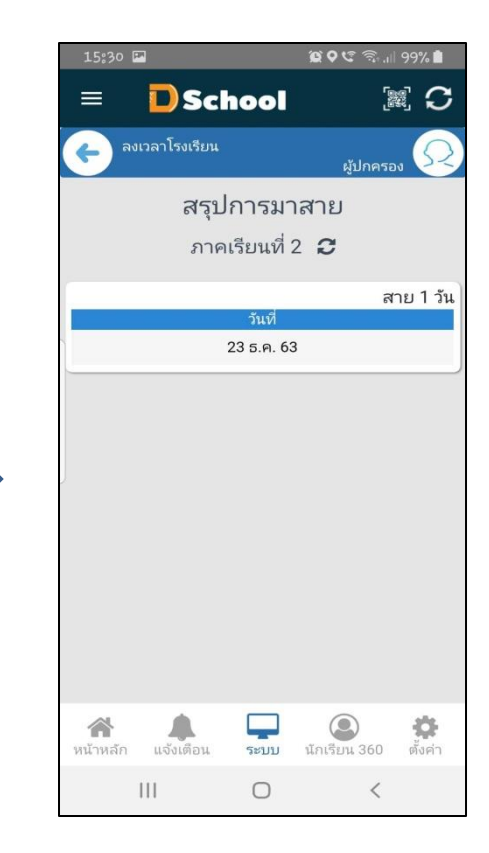

1.6 สรุปการถงเวลาเดือน ผู้ปกครองสามารถดูการมาโรงเรียนของนักเรียน เป็นรายเดือนได้

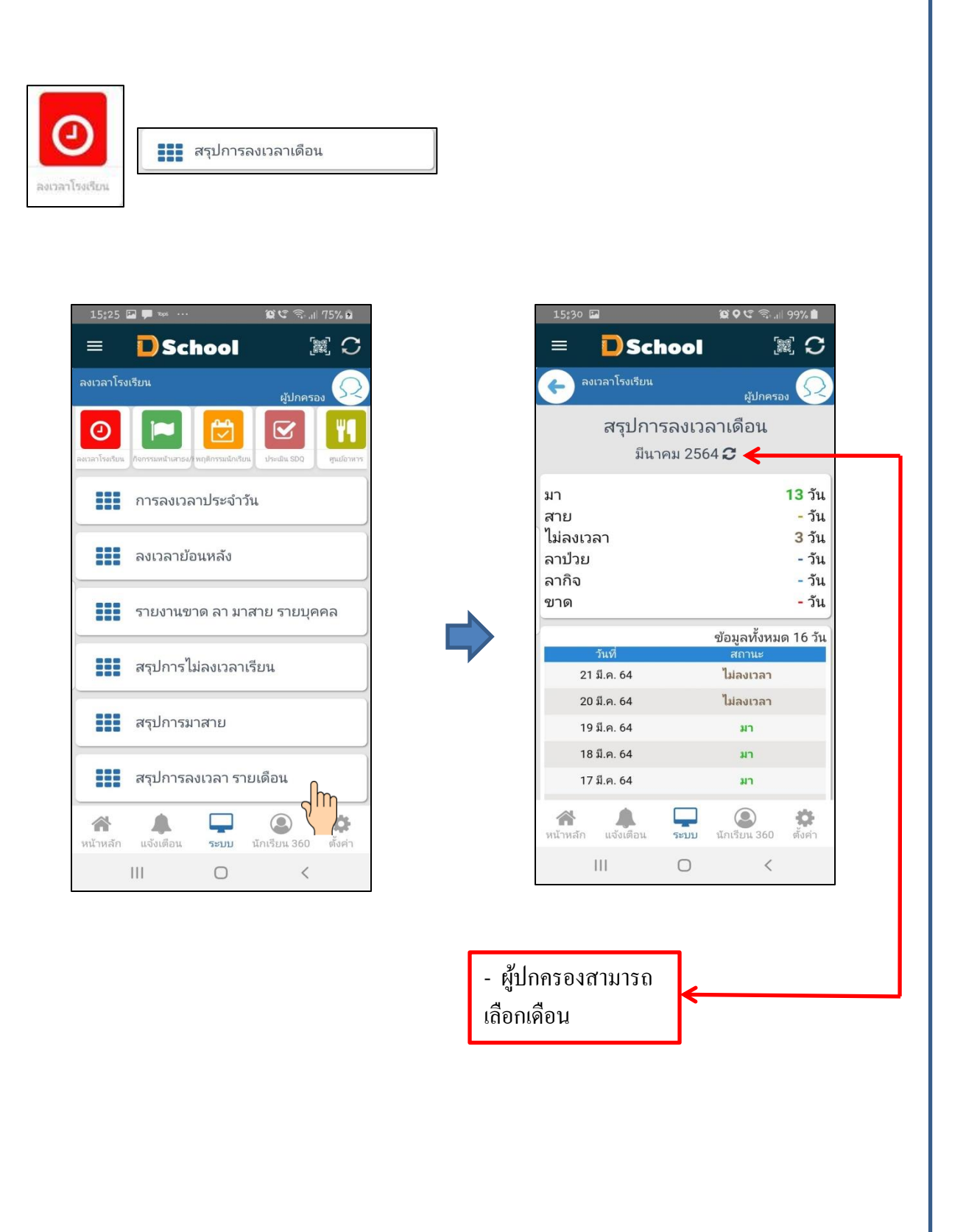

### ເນນູ sະບບ Dschool App

เมนูระบบ Dschool App ประกอบไปด้วยเมนูต่างๆ ดังต่อไปนี้

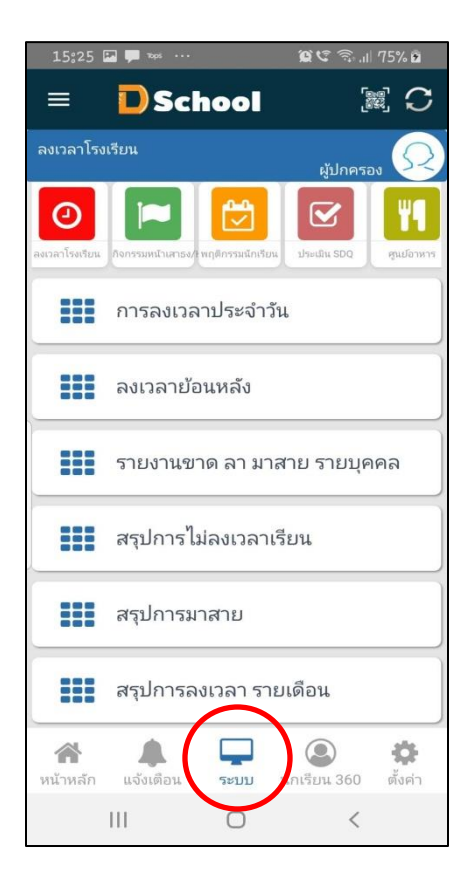

2. พฤติกรรมนักเรียน ประกอบด้วย เมนู รายงานความประพฤติรายบุคคล

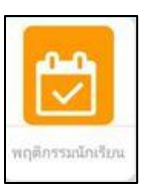

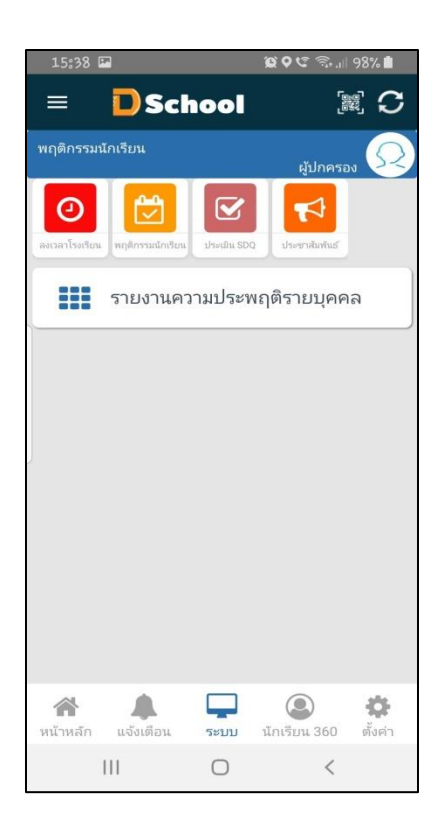

2.1 รายงานความประพฤติรายบุคคล ผู้ปกครองสามารถรับรู้ว่านักเรียนโคนตัด หรือเพิ่ม กะแนนความประพฤติได้

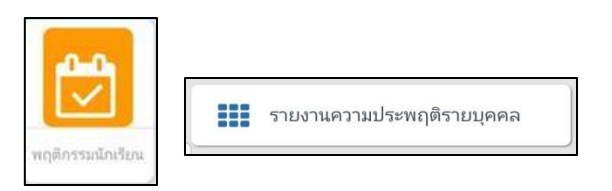

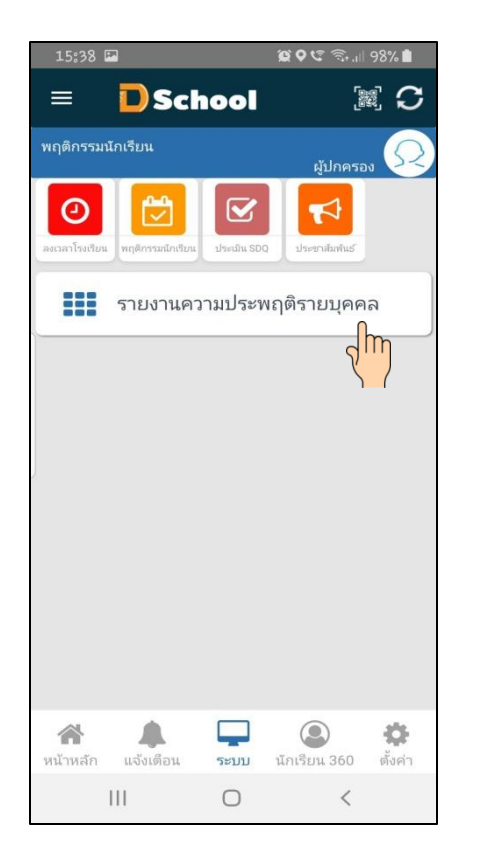

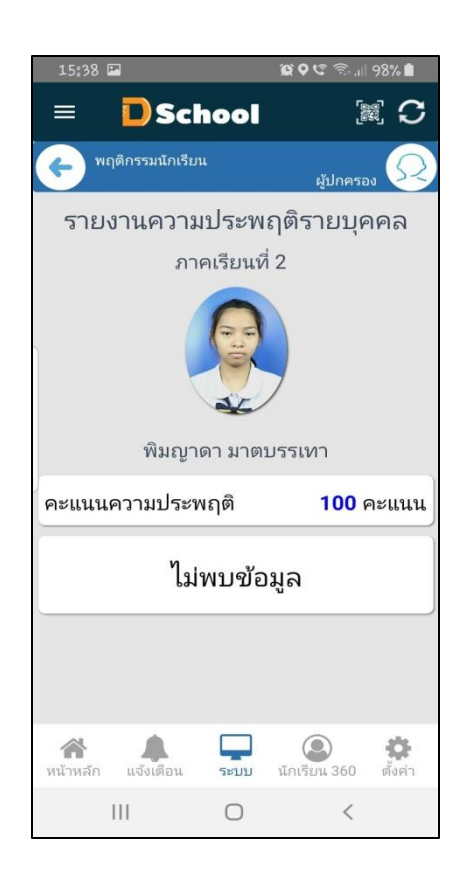

### ເນນູ sະບບ Dschool App

เมนูระบบ Dschool App ประกอบไปด้วยเมนูต่างๆ ดังต่อไปนี้

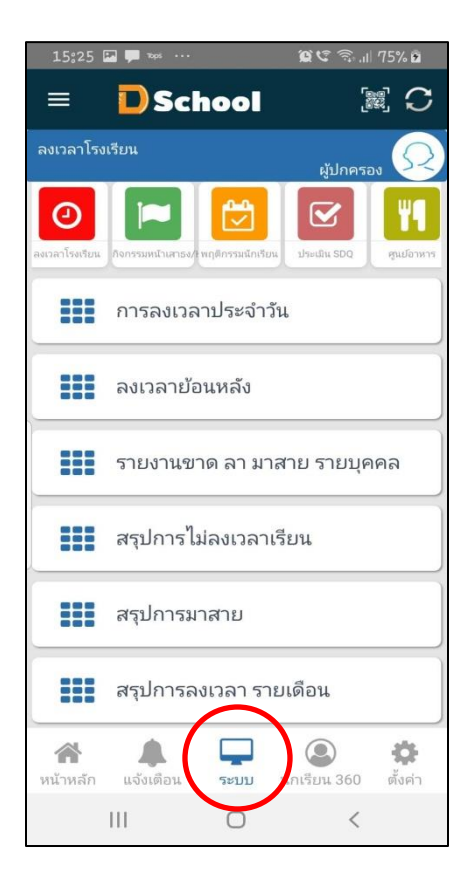

3 ประเมิน SDQ (The strengths addiffculties Questionnaire) เป็นแบบ ประเมินของสำนักพัฒนาสุขภาพจิต กระทรวงสาธารณะสุข เป็นเครื่องมือช่วยเหลือคุณครู ในการคัด กรองปัญหาและช่วยเหลือเบื้องต้น ประกอบด้วย เมนูบันทึกประเมินSDQ ผลการประเมินSDQ

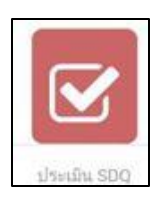

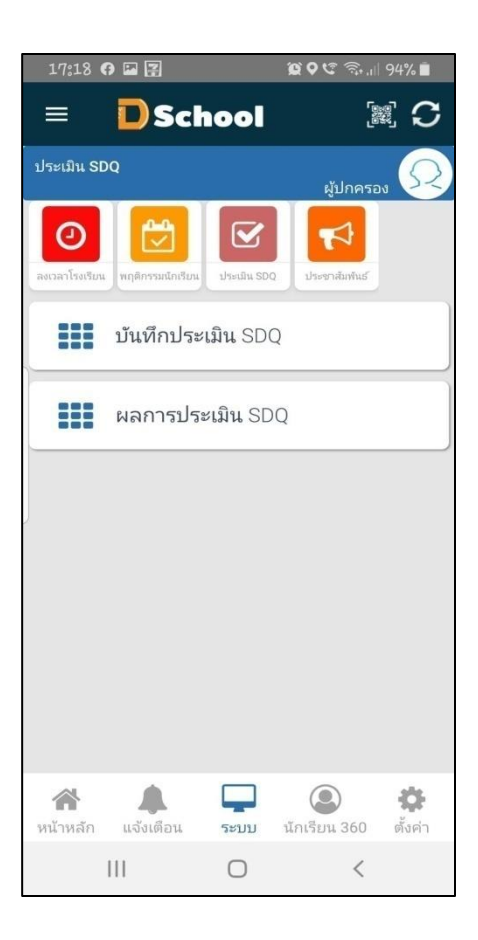

3.1 บันทึกประเมินSDQ เป็นลักษณะพฤติกรรม 25 ข้อ โดยสามารถจัดกลุ่มพฤติกรรม 5 ด้าน

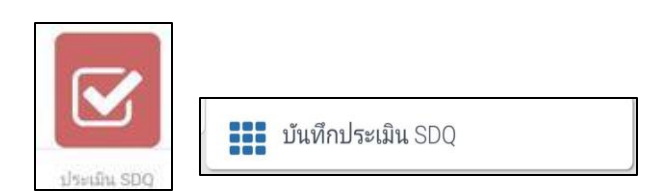

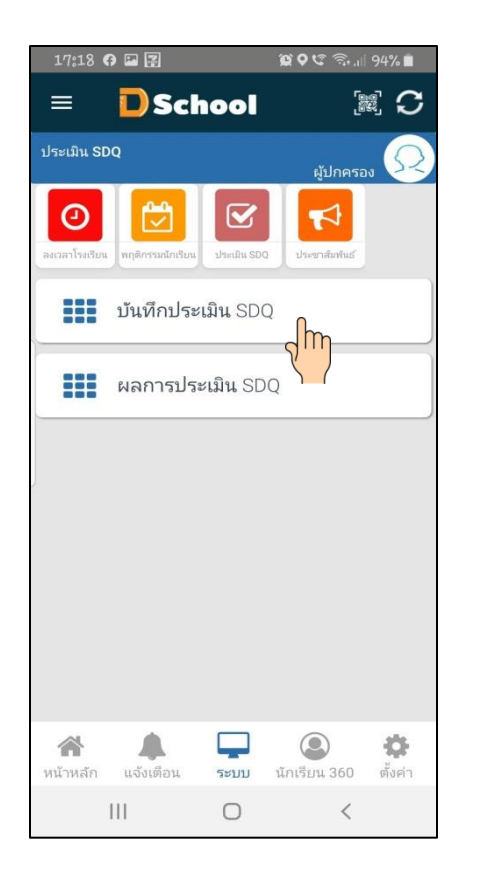

| 17:18                            | <b>ଭ ଦ ଓ</b> ିଲ୍ଲା 94% 🖬 |
|----------------------------------|--------------------------|
| = DSchool                        |                          |
| ປຈະເນີນ SDQ                      | ผู้ปกครอง 📿              |
| ข้อที่ 1 จากทั้งหม               | มด 25 ข้อ                |
| 1. ห่วงใยความรู้สึ               | ึกของคนอื่น              |
|                                  |                          |
| ปี ปีเลือ                        |                          |
| 11121                            |                          |
| ค่อนข้างจรี                      | ริง                      |
| 🔵 จริง                           |                          |
| ย้อนกลับ                         | ถัดไป                    |
|                                  |                          |
|                                  |                          |
| 😭 🌲 📮<br>หน้าหลัก แจ้งเตือน ระบบ | นักเรียน 360 ตั้งค่า     |
| III O                            | <                        |
|                                  |                          |
| ทำข้อ 1 – 25                     |                          |
| โดยการ                           |                          |
| กด ถัดไป                         |                          |
|                                  |                          |

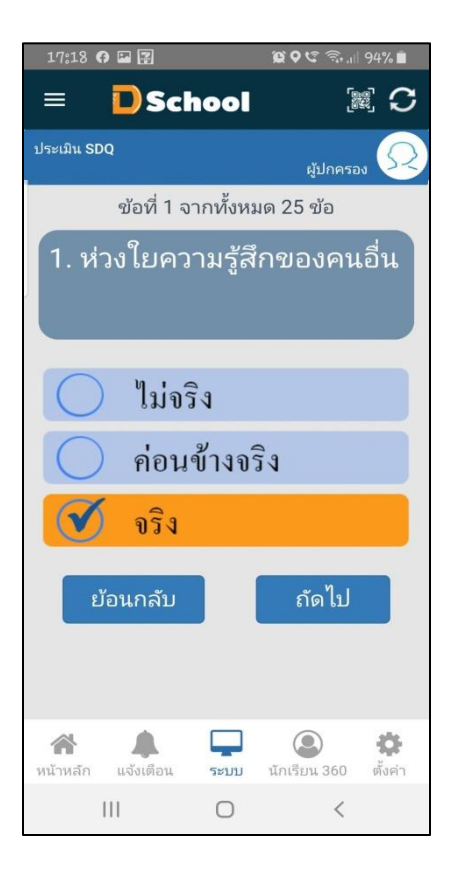

| 17:18                            | 😰 🛇 🧐 🗟 🗐 94% 🗎                 |
|----------------------------------|---------------------------------|
| = 🗋 Schoo                        |                                 |
| ประเมิน SDQ                      | ผู้ปกครอง 📿                     |
| ข้อที่ 25 จากทั้                 | งหมด 25 ข้อ                     |
| 25. ทำงานได้จน<br>ตั้งใจในการทำง | แสร็จ มีความ<br>าน              |
| 🦳 ไม่จริง                        |                                 |
| 🦳 ค่อนข้าง                       | จริง                            |
| 🗹 จริง                           |                                 |
| ย้อนกลับ                         | ถัดไป                           |
| 😭 🌲 📮<br>หน้าหลัก แจ้งเดือน ระบ  | ว 💽 🔅<br>บ นักเรียน 360 ตั้งค่า |
| III O                            | <                               |

3.2 ผลประเมินSDQ เป็นลักษณะพฤติกรรม 25 ข้อ โดยสามารถจัดกลุ่มพฤติกรรม 5 ด้าน

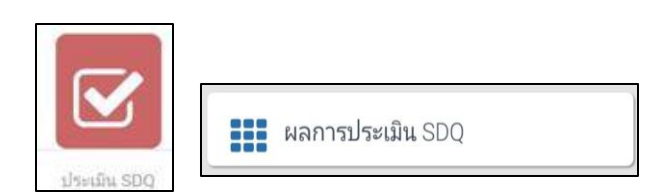

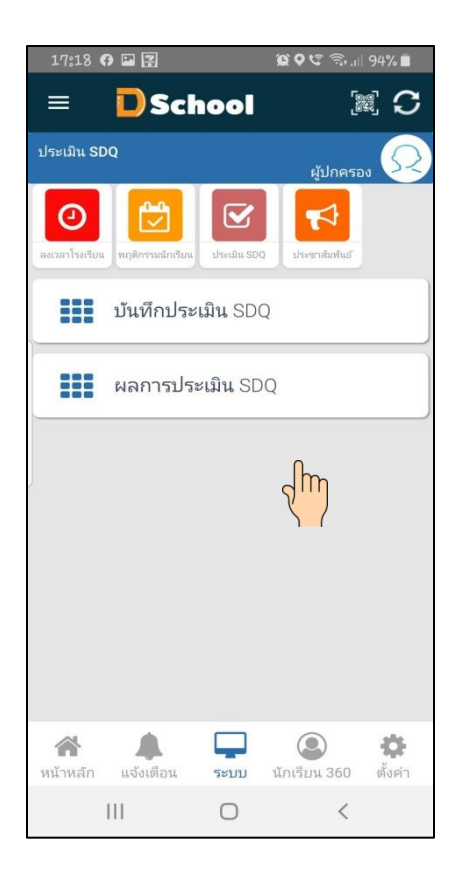

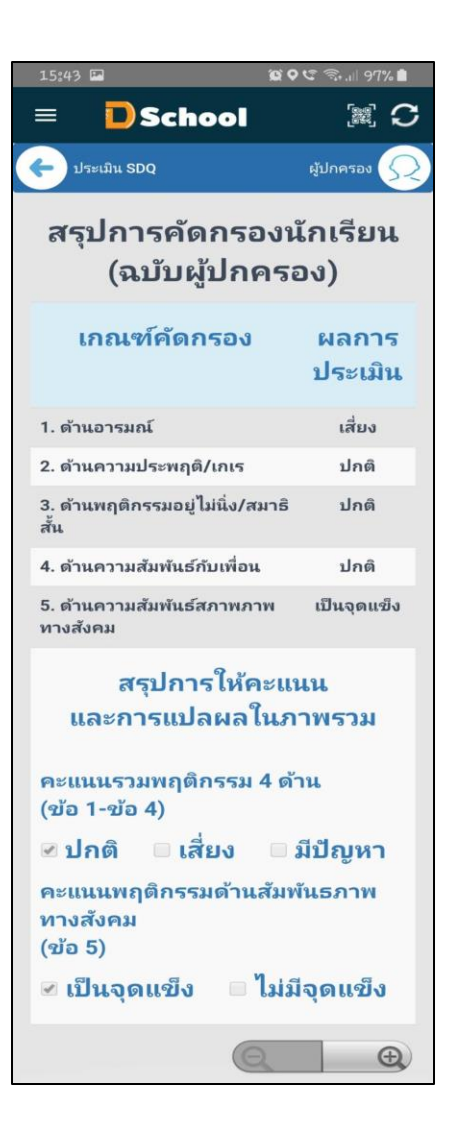

### ເນນູ sະບບ Dschool App

เมนูระบบ Dschool App ประกอบไปด้วยเมนูต่างๆ ดังต่อไปนี้

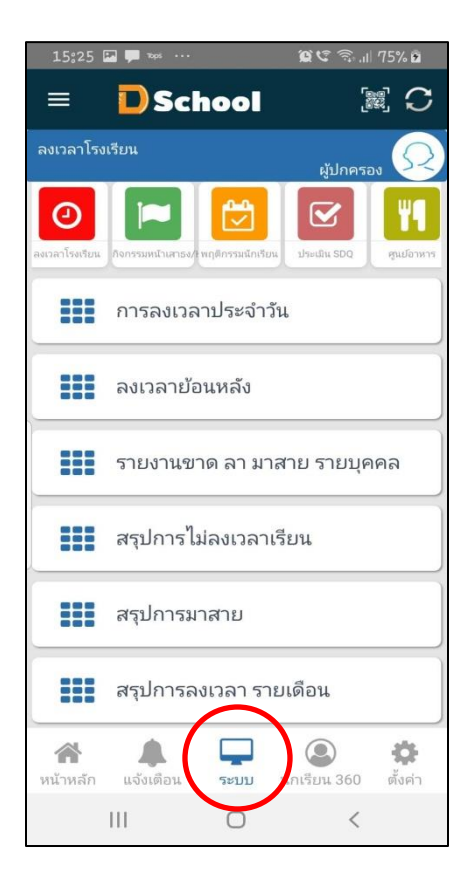

4 ตารางสอน ประกอบด้วย เมนู ตารางสอน

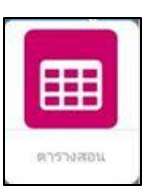

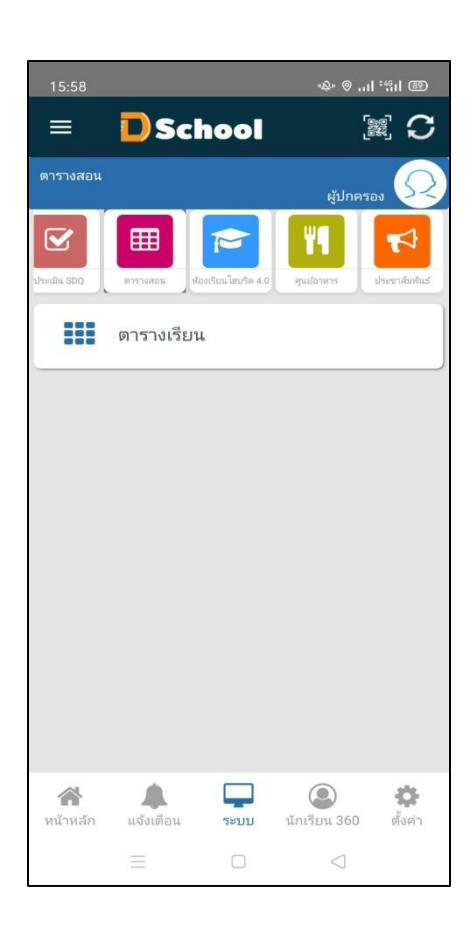

4.1 บันทึกกิจกรรมหน้าเสาธง ดูรายงานการเข้าร่วมหน้าเสาธงของนักเรียน

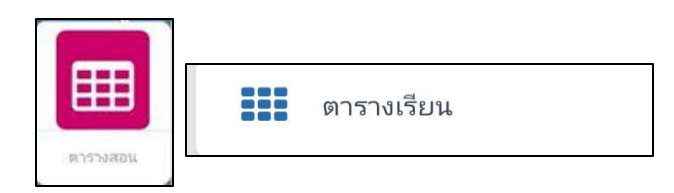

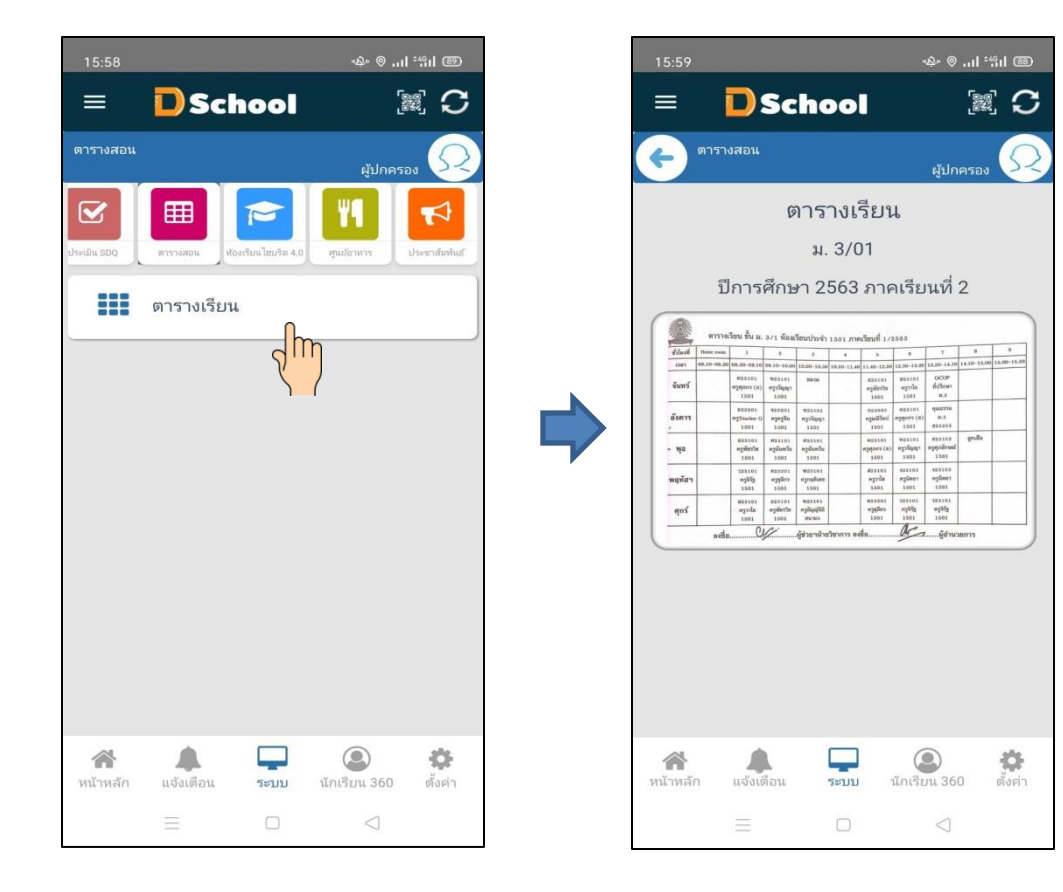

### ເນນູ sະບບ Dschool App

เมนูระบบ Dschool App ประกอบไปด้วยเมนูต่างๆ ดังต่อไปนี้

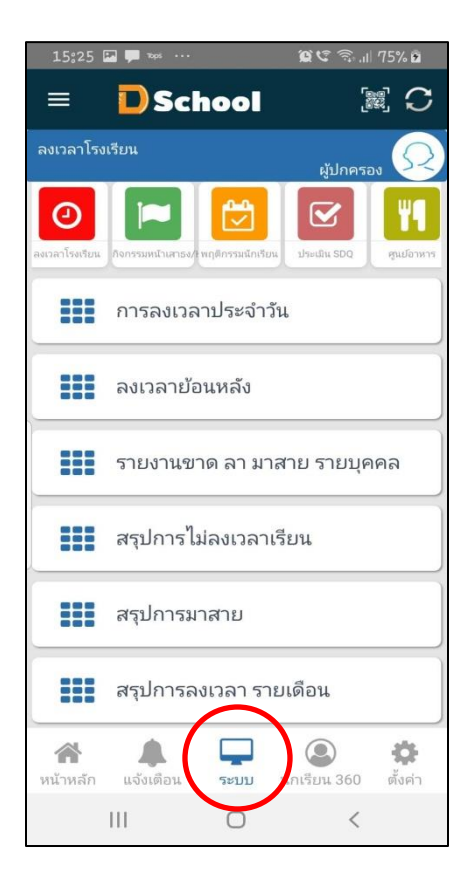

 ศูนย์อาหาร ประกอบด้วย เมนูถ่าสุด เติมเงิน ประวัติการเติมเงิน ประวัติการใช้จ่าย ตรวจสอบการเติมเงิน

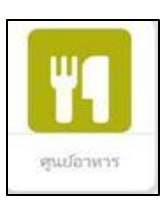

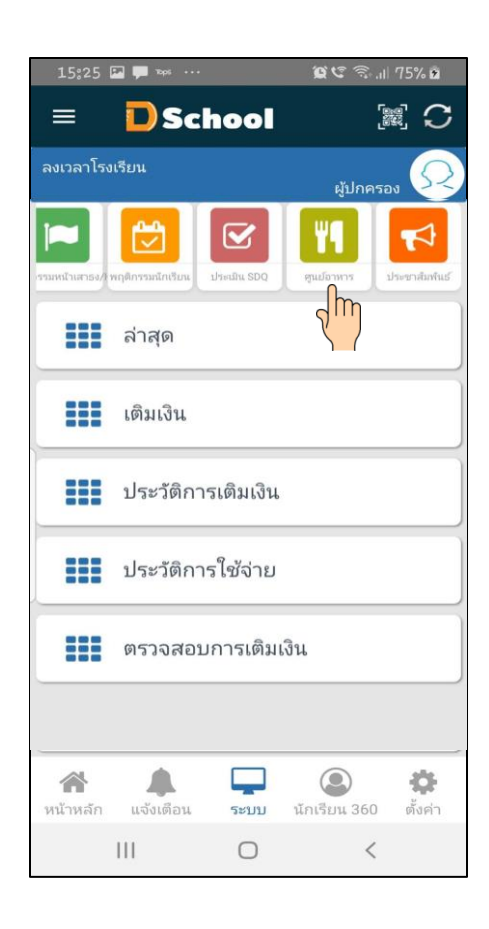

#### 5.1 ถ่าสุด เป็นรายการที่ได้ทำ

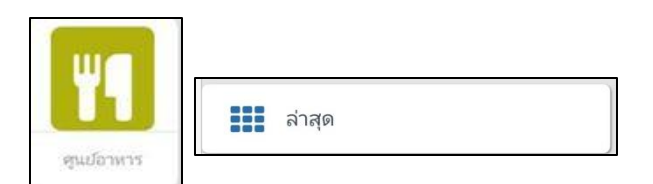

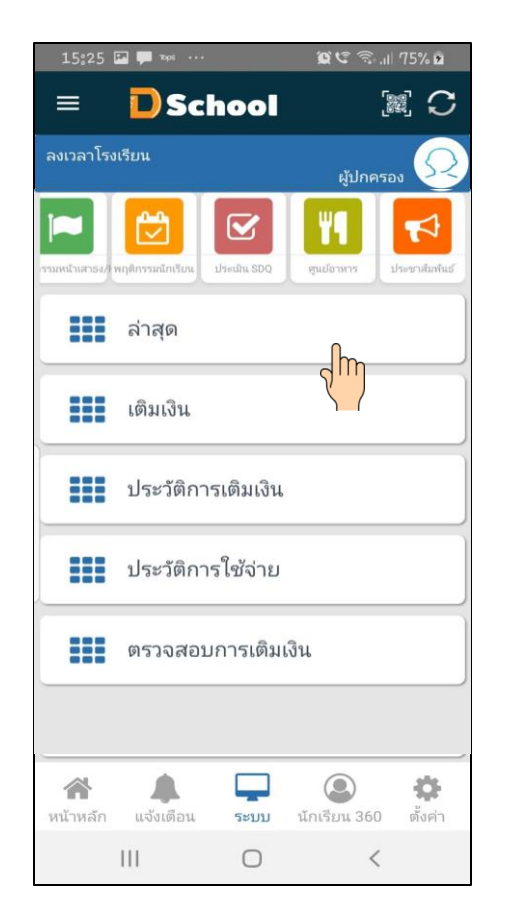

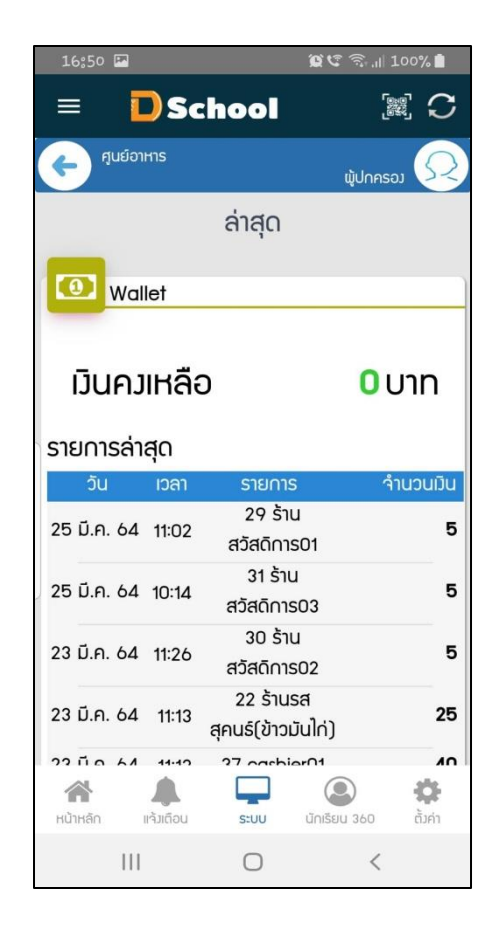

#### 5.2 เติมเงิน การเติมเงินแบบออนไลน์

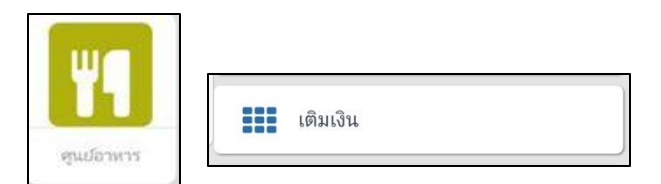

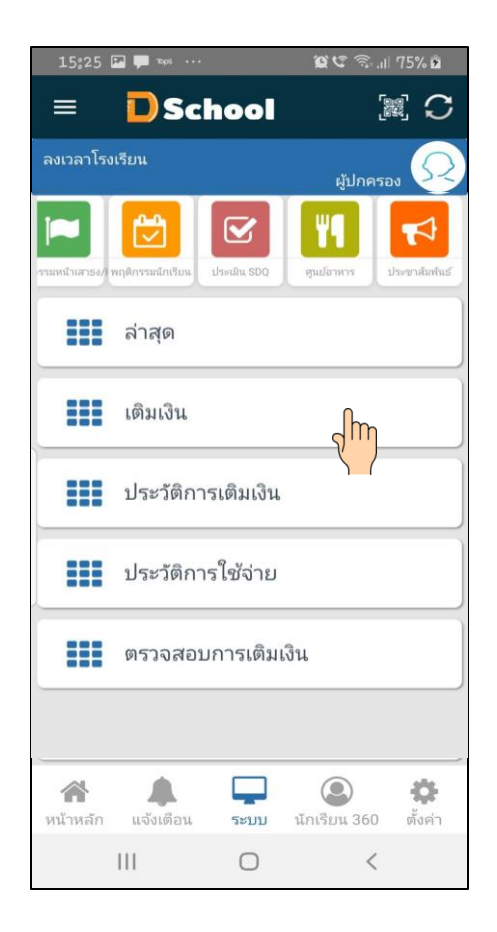

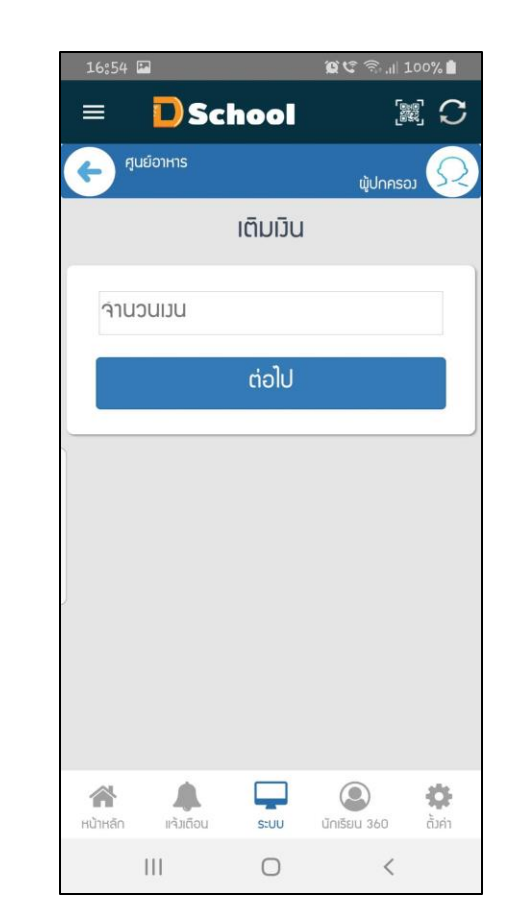

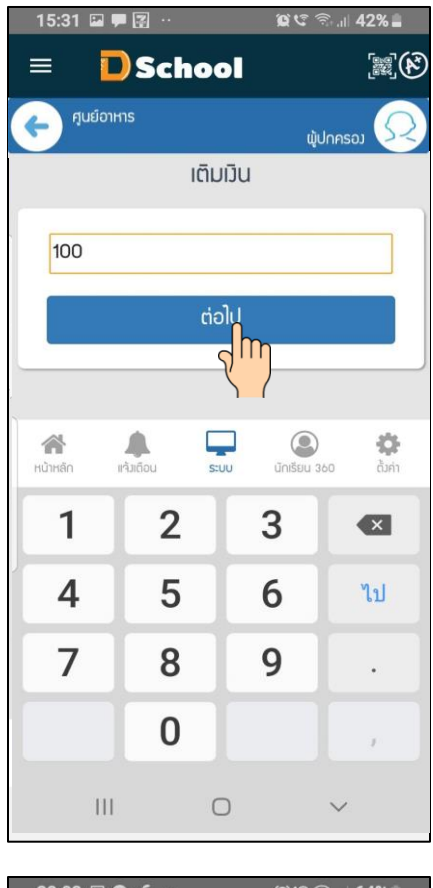

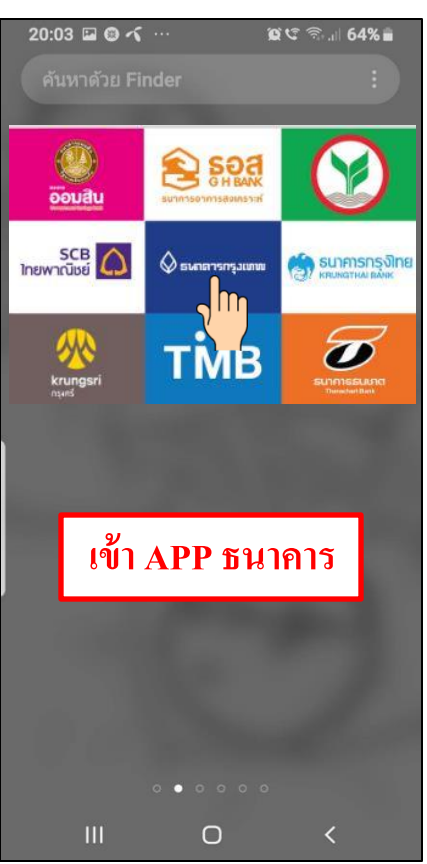

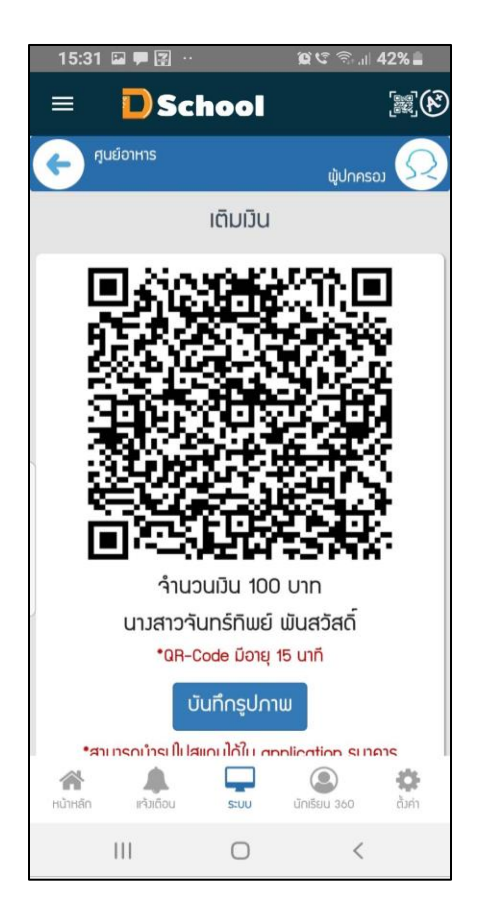

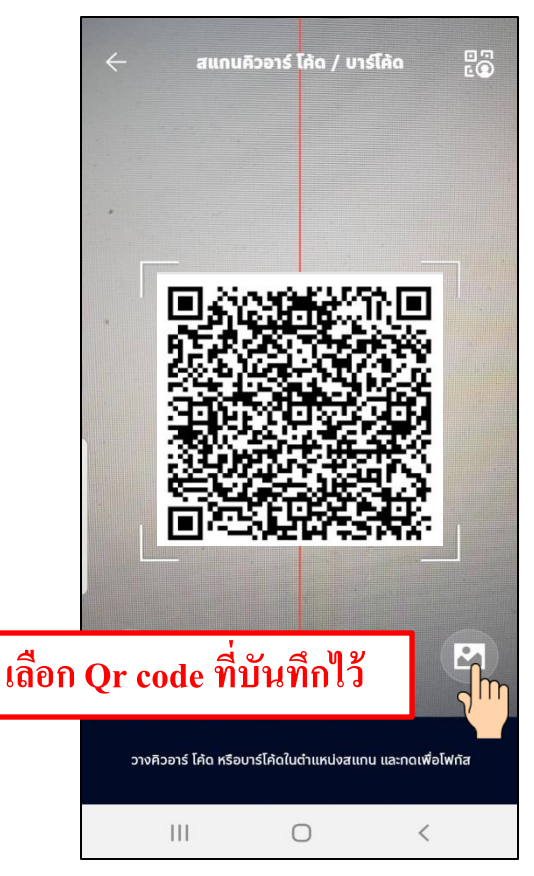

| 15:31 🔛 🏴 📳                | ··· ගැරෑ බි 42% 🖬                     |
|----------------------------|---------------------------------------|
| 15:54 ± 🔿                  | 🕼 🚟 .il 60% 🛢                         |
| ÷                          | จ่ายเงิน                              |
|                            |                                       |
| 510                        |                                       |
|                            | Contraction of the second             |
|                            | 1 1 1 1 1 1 1 1 1 1 1 1 1 1 1 1 1 1 1 |
|                            |                                       |
| បៃក                        |                                       |
| Biller ID:0:               | 12554400390301<br>1 เอ็กกาคชั่น อำกัก |
| 03011 01                   | iouginou vinu                         |
| เลขที่อ้างอิง 1            |                                       |
| 88888888                   | <x .<="" td=""></x>                   |
| 1-20 Kăn                   |                                       |
| เลขที่อ่างอิง 2 (ต่        | กมี)                                  |
|                            |                                       |
| 0-20 Kān                   |                                       |
| หมายเลขอ้างอิง<br>DDSCE210 | (ถ้ามี)<br>2091606KTGV5               |
| 0-20 630                   | 209100001015                          |
| UTZV Nail                  |                                       |
|                            |                                       |
| 111                        | 0 <                                   |
|                            |                                       |

| 15:31      |          | ··· ରୋଧରେ ଅନ୍ତି ।<br>ଅନ୍ତର୍ଭାଷ                    |
|------------|----------|---------------------------------------------------|
| ←          | . Ψ<br>α | มา 😳 🔐 60% เ                                      |
| )          | โปรดตรว  | จสอบรายละเอียดให้ถูกต้อง                          |
| จาก        | 1        | 8499                                              |
| ไปที่      | ф        | GP EDUCATION CO.,LTD<br>Biller ID:012554400390301 |
|            |          | เลขที่อ้างอิง 1<br>888888888XX                    |
|            |          | เลขที่อ้างอิง 2 (ถ่ามี)                           |
|            |          | หมายเลขอ้างอิง (ถ่ามี)<br>DDSCE2102091606KIGY5    |
| ຈຳນວນເຈັນ  |          | <b>100.00</b> TH                                  |
| ค่าธรรมเนี | ยม       | 0.00 TH                                           |
|            |          | สีมสัน                                            |
|            |          |                                                   |
| 1          |          |                                                   |

| <b>จำนวนเงิน</b><br>*วงเงินจ่าย / เติมเงิน | เสูงสุดต่อวัน 200, | .000.00 บาท               |              |
|--------------------------------------------|--------------------|---------------------------|--------------|
|                                            |                    | <b>100.0</b><br>ແກ້ໄຫວ້ານ | <b>O</b> THE |
| ປັนทึก (ດ້ານี)                             |                    |                           |              |
| ระบุบันทึก                                 |                    |                           |              |
|                                            |                    |                           | 40           |
| 0                                          | ต่อไม              | ji 🔒                      |              |
| 1                                          | ยกเลิกราย          | มการนี้                   |              |
|                                            |                    |                           | (            |
| 111                                        | U                  | <                         |              |
| 15:31 🖬 🗭                                  | a                  | ଜୁ ଓ ବିଲା                 | 42%          |
|                                            |                    |                           |              |
|                                            |                    |                           |              |
|                                            |                    |                           |              |
|                                            |                    |                           |              |
|                                            |                    |                           |              |
|                                            |                    | 9.5                       |              |
|                                            | รายการส            | สำเริจ                    |              |

|||

Ο

<

#### 5.3 ประวัติการเติมเงิน

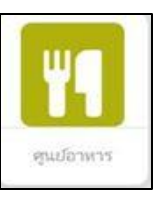

ประวัติการเติมเงิน

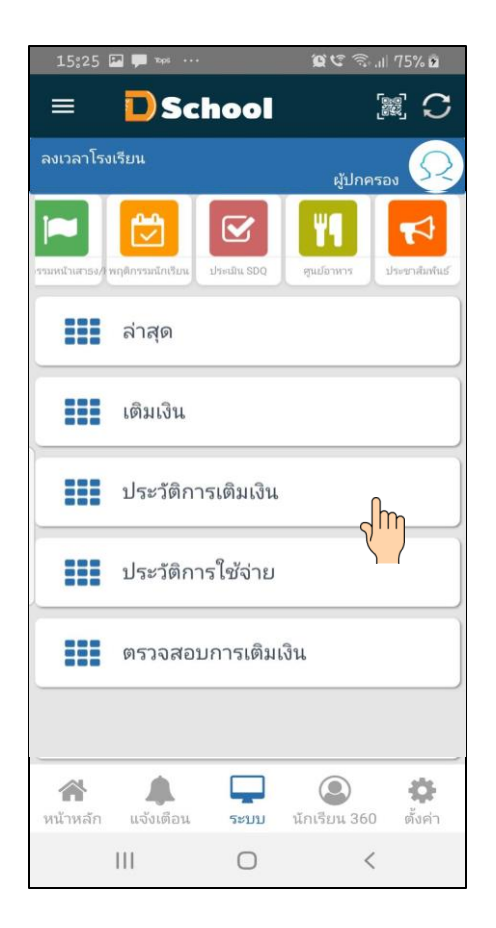

| 15:31 🖬 🗭    | · 🔄        | ¥ ي<br>ا      | ি 🗟 🗐 42% 🛢    |
|--------------|------------|---------------|----------------|
| = 🗖          | Sch        | ool           | (m)<br>(*)     |
| ดูนย์อาห     | IS         |               | ญัปกครอง 📿     |
|              | ประวัติ    | ່າการເตີມເຈີນ | ŀ              |
| วันที่       | เวลา       | จุดเติมเงิน   | จำนวนเงิน      |
| 02/03/64     | 9:25       | แคชเชียร์ 3   | 100            |
| 15/12/63     | 13:01      | แคชเชียร์ 3   | 100            |
| 15/12/63     | 13:01      | แคชเชียร์ 3   | 100            |
| 02/12/63     | 11:01      | แคชเชียร์ 4   | 200            |
| 22/10/63     | 14:13      | แคชเชียร์ 4   | 200            |
| 20/10/63     | 10:05      | แคชเชียร์ 2   | 100            |
| 17/10/63     | 8:56       | แคชเชียร์ 2   | 120            |
| 09/10/63     | 10:04      | แคชเชียร์ 4   | 100            |
| 03/10/63     | 9:02       | แคชเชียร์ 4   | 100            |
| 28/09/63     | 11:06      | แคชเซียร์ 2   | 200            |
| 18/09/63     | 10:03      | แคชเชียร์ 4   | 100            |
|              |            | _             |                |
| ແນ້ວແລ້ດ ແລ້ | <b>(</b> ) |               | au 360 ตั้งอ่า |
|              | 0.01016    | 0             | <              |

#### 5.4 ประวัติการใช้จ่าย

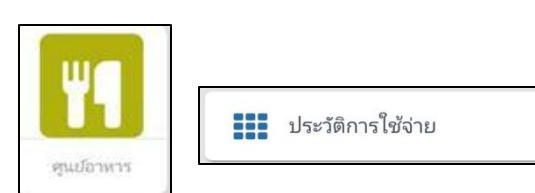

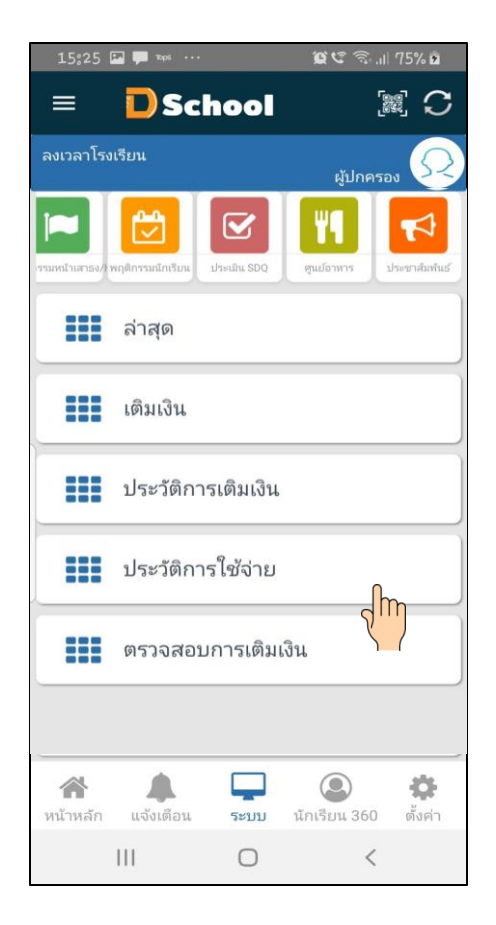

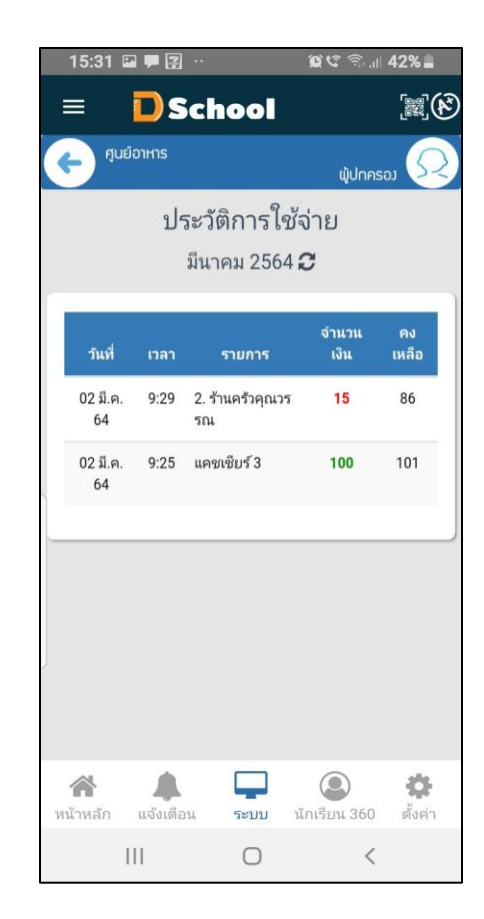

#### 5.5 ตรวจสอบการเติมเงิน

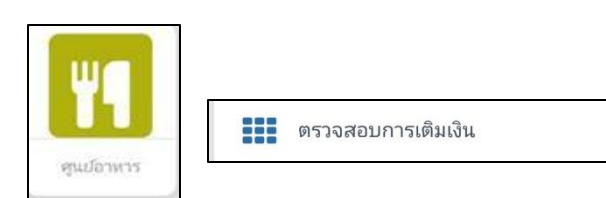

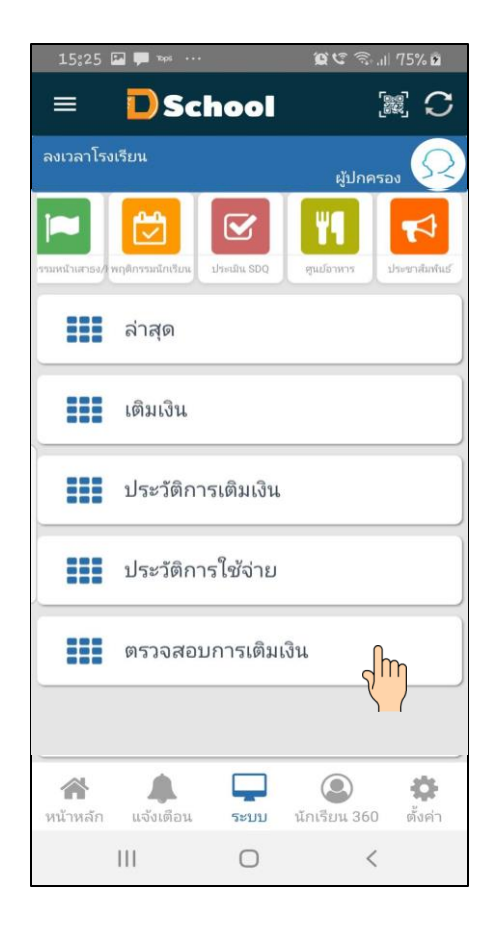

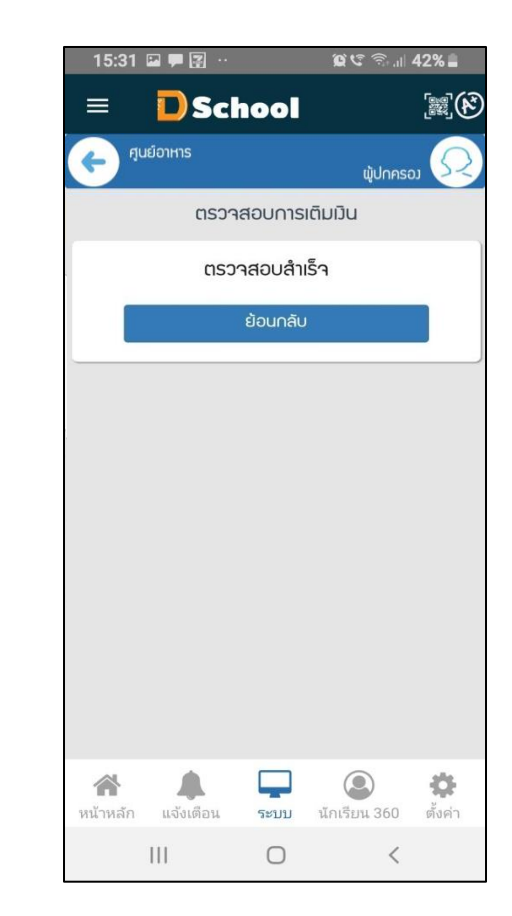

### ເນນູ sະບບ Dschool App

เมนูระบบ Dschool App ประกอบไปด้วยเมนูต่างๆ ดังต่อไปนี้

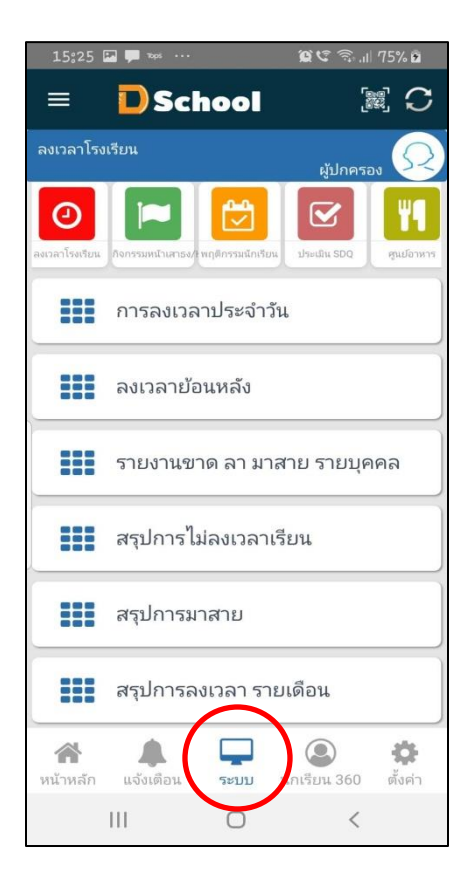

4. ประชาสัมพันธ์ ประกอบด้วย เมนูประชาสัมพันธ์

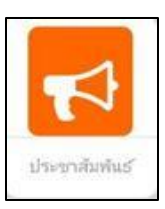

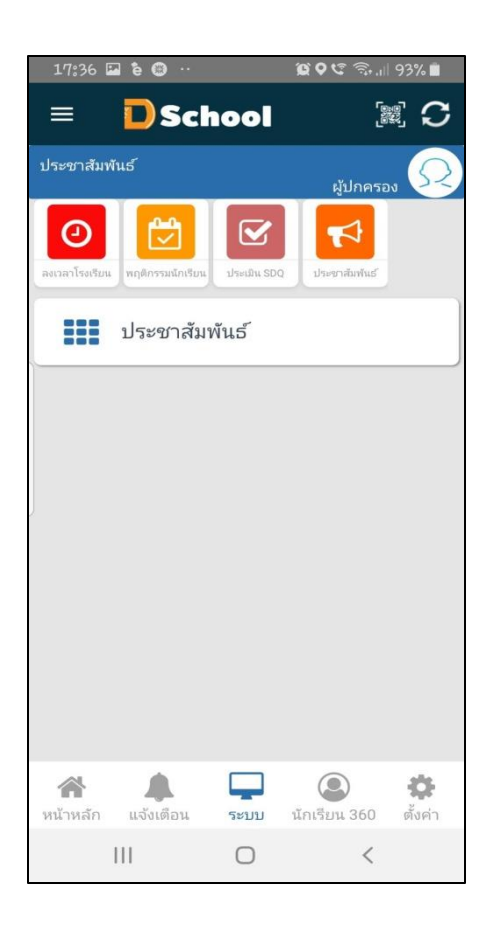

#### 4.1 ประชาสัมพันธ์

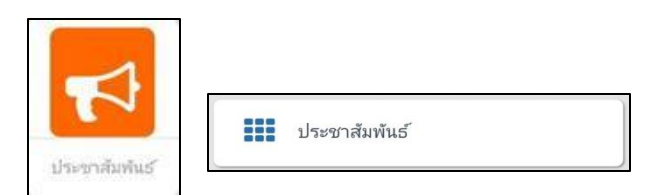

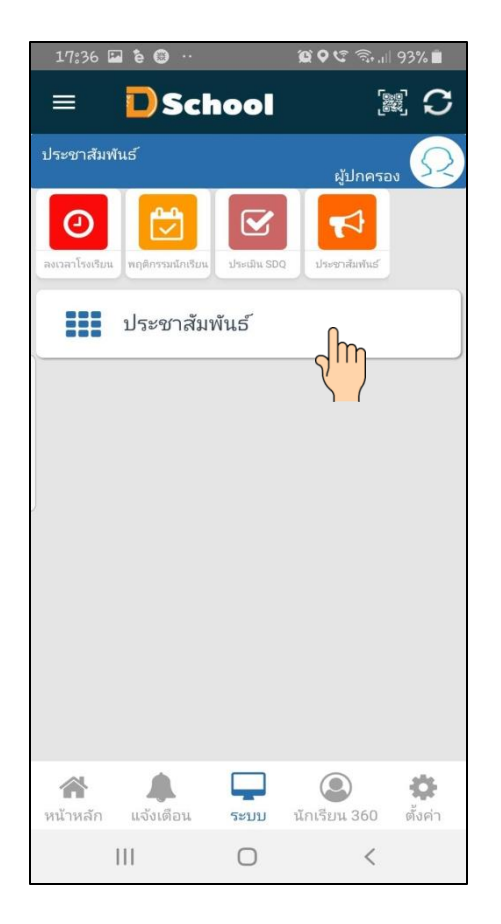

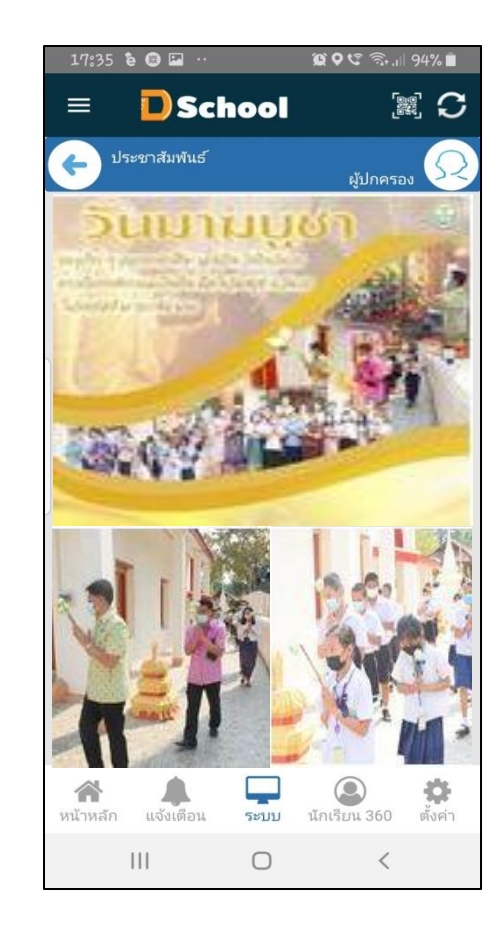

### เมนูนักเรียน 360 Dschool App

เมนูนักเรียน 360 Dschool App ประกอบไปด้วยเมนูต่างๆ ดังต่อไปนี้

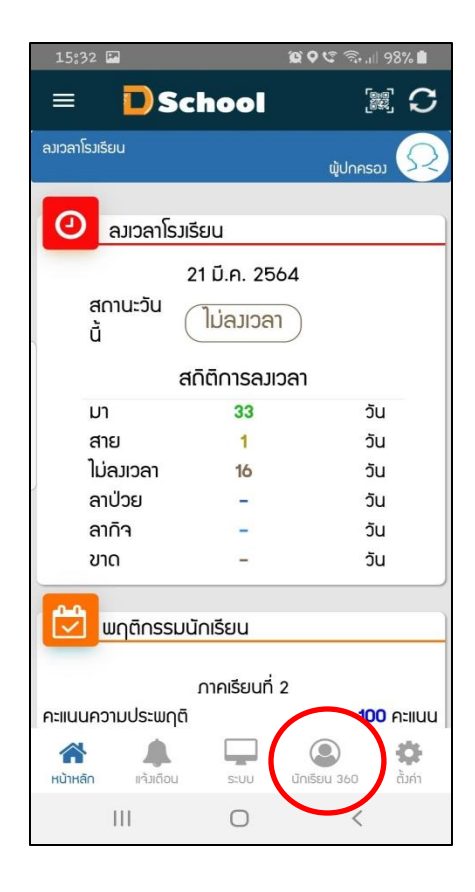

### **3.** การเริ่มใช้งาน Dschool App ในส่วนของ $360^\circ$ สารสนเทศนักเรียน

ประกอบด้วยเมนู ที่เกี่ยวข้องกับนักเรียน การดูข้อมูล 360 องศาของผู้ปกครองจะเห็นรายชื่อของนักเรียน ผู้ปกครองเอง ได้ดังนี้

- ข้อมูลพื้นฐาน
- รายงานขาด ลา มาสาย รายบุคคล
- รายงานพฤติกรรม รายบุคคล

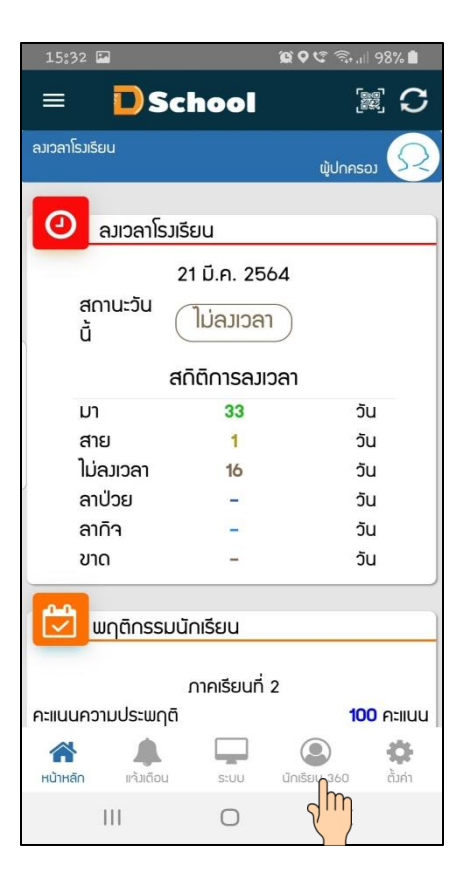

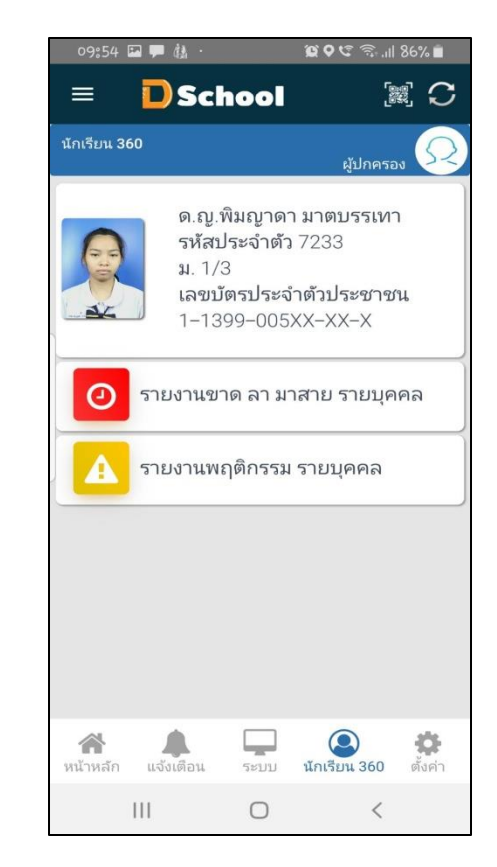

### - ข้อมูลพื้นฐาน

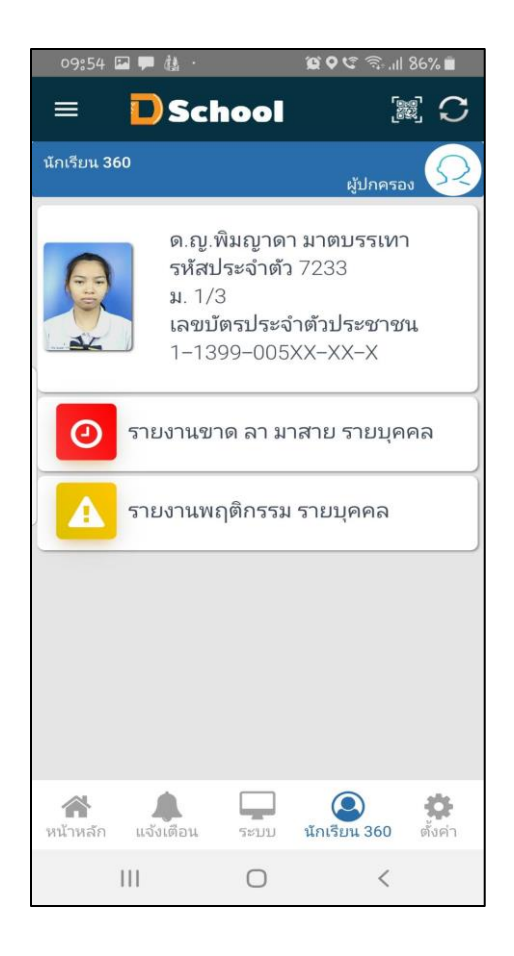

| 09:54 🖾 🏴 🆓 ·             | QQQで気…186%                                                                                                    |
|---------------------------|----------------------------------------------------------------------------------------------------|
| = 🖸 Sch                   | ool 🕅 🕅 C                                                                                                    |
| นักเรียน 360              | ผู้ปกครอง 📿                                                                                                    |
| รายงานขาด ล               | า มาสาย รายบุคคล                                                                                                    |
| ภาคเรีย                   | ยนที่ 2 <i>2</i>                                                                                                    |
| ມາ 🤇                      | 34 วัน                                                                                                    |
| สาย                       | 1 วัน                                                                                                    |
| ໄມ່ລາງເວລາ                | <b>15</b> วัน                                                                                                    |
| aາປ່ວຍ                    | - วัน                                                                                                    |
| ຄາດົຈ 🤇                   | - วัน                                                                                                    |
| ขาด                       | - วัน                                                                                                    |
|                           | ข้อมูลทั้งหมด 50 วัน                                                                                                    |
| วันที                     | สดานะ                                                                                                    |
| 22 มี.ค. 64               | ຫ                                                                                                    |
| 21 มี.ค. 64               | ไม่ลมวลา                                                                                                    |
| 19 มี.ค. 64               | ហ                                                                                                    |
| 18 มี.ค. 64               | ហ                                                                                                    |
| 17 มี.ค. 64               | ហ                                                                                                    |
| 16 มี.ค. 64               | ហ                                                                                                    |
| 15 มี.ค. 64               | ហ                                                                                                    |
| 12 มี.ค. 64               | ហ                                                                                                    |
| 11 มี.ค. 64               | ហ                                                                                                    |
| 10 มี.ค. 64               | ហ                                                                                                    |
| 09 มี.ค. 64               | ហ                                                                                                    |
|                           | 1.1                                                                                                    |
| 🕋 🎩<br>หน้าหลัก แจ้มเตือน | ເມ ເບິດ ເຊັ່ງ ເພິ່ງ ເພິ່ງ ເພ<br>ເພິ່ງ ເພິ່ງ ເພິ່ງ ເພິ່ງ ເພິ່ງ ເພິ່ງ ເພິ່ງ ເພິ່ງ ເພິ່ງ ເພິ່ງ ເພິ່ງ ເພິ່ງ ເພິ່ງ ເພິ່ງ ເພິ່ງ ເພິ່ງ ເພິ່ງ ເພິ່ງ ເພິ່ງ ເພິ່ງ ເພິ່ງ ເພິ່ງ ເພິ່ງ ເພິ່ງ ເພິ່ງ ເພິ່ງ ເພິ່ງ ເພິ່ງ ເພິ່ງ ເພິ່ງ ເພິ່ງ ເພິ່ງ ເພິ່ງ ເພິ່ງ ເພິ່ງ ເພິ່ງ ເພິ່ງ ເພິ່ງ ເພິ່ງ |

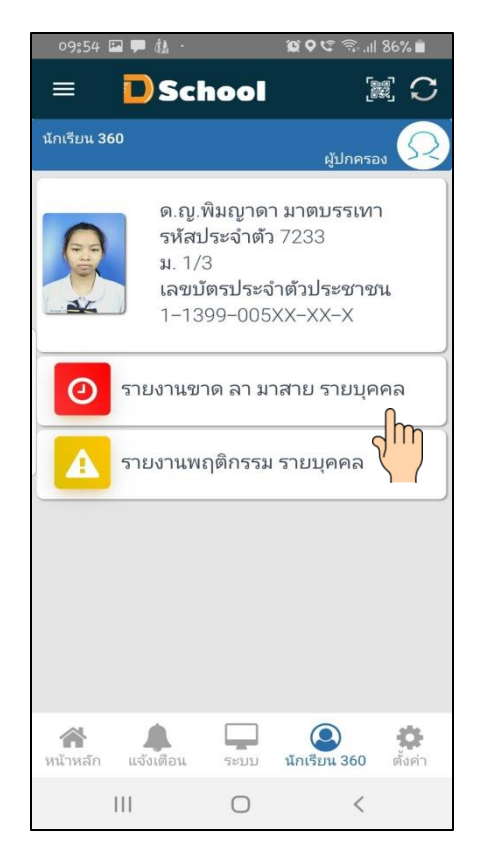

#### - รายงานขาด ลา มาสาย รายบุคคล

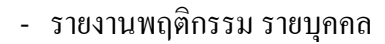

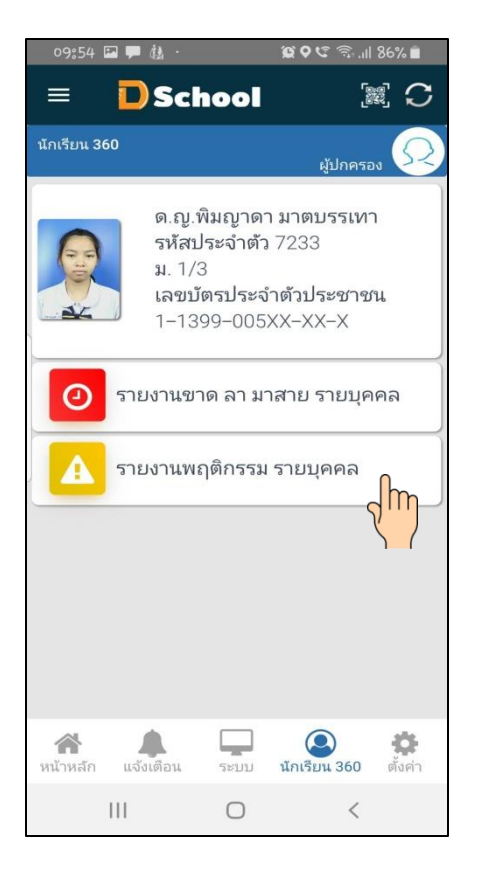

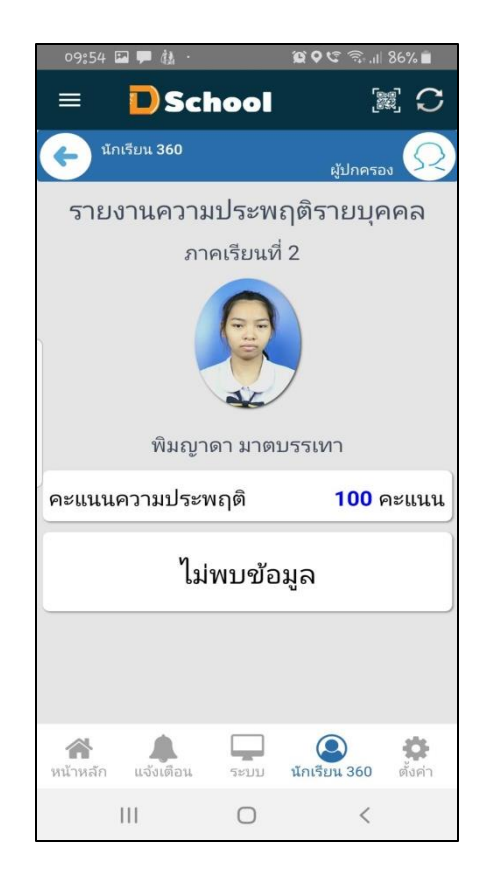

# บริษัท จีพี เอ็ดดูเคชั่น จำกัด

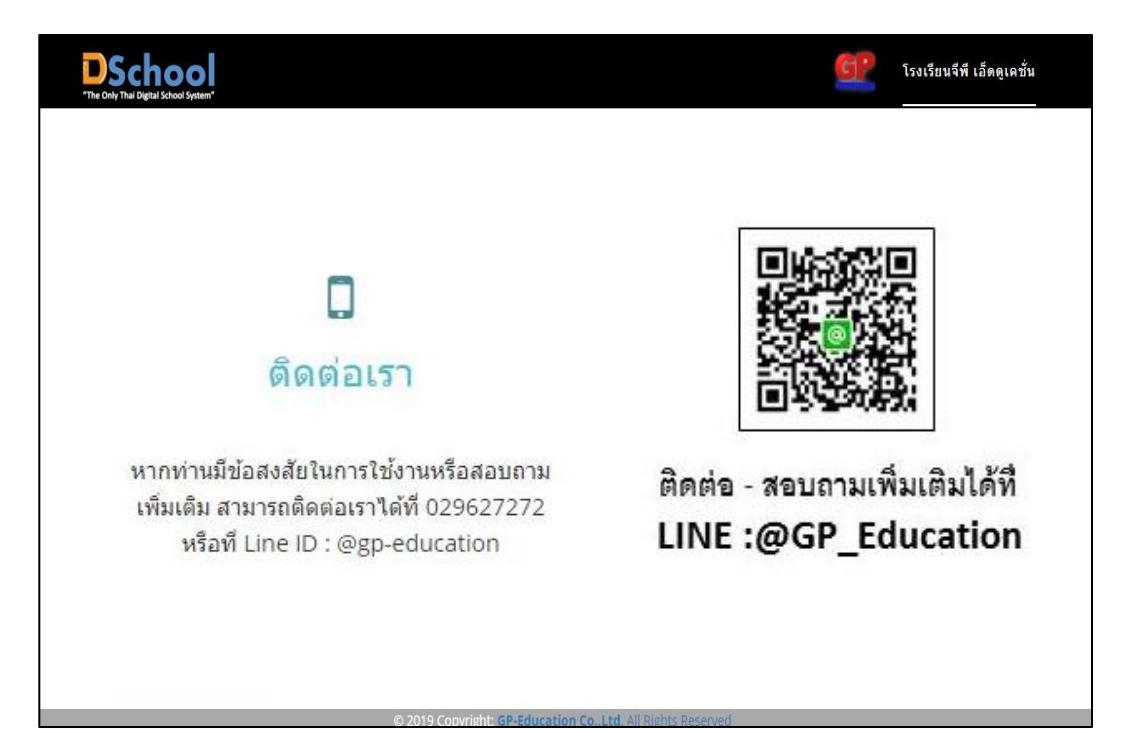

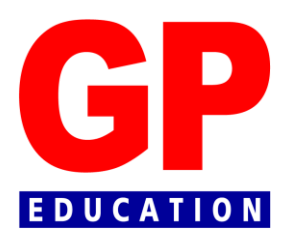